# ふくおか ① 健康ポイントアプリ

操作マニュアル

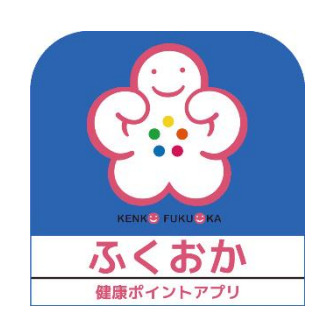

福岡県健康増進課

# 目次

| 第1章 利用を開始する                           | 4  |
|---------------------------------------|----|
| 1. インストールする                           | 4  |
| 2. 起動する                               | 4  |
| 3. 利用者情報を登録する                         | 6  |
| 4. 歩数を計測する                            | 7  |
| 歩数を計測する(iPhone 編)                     | 7  |
| <mark>歩数がカウントされない場合(iPhone 編)</mark>  | 9  |
| 歩数を計測する(Android 編)                    | 10 |
| <mark>歩数がカウントされない場合(Android 編)</mark> | 16 |
| 第2章 歩数履歴を見る                           | 21 |
| 1. 日ごとの履歴                             | 21 |
| 2. 週ごとの履歴                             | 21 |
| 3. 月ごとの履歴                             | 22 |
| 第3章 ランキングを確認する                        | 23 |
| 1. 個人ランキングを確認する                       | 23 |
| 2.グループランキングを確認する                      | 24 |
| 3. 市町村ランキングを確認する                      | 24 |
| ランキングについて                             | 25 |
| 第4章 健康記録を登録する                         | 26 |
| 1. 体重を登録する                            | 26 |
| 2. 血圧を登録する                            | 26 |
| 3. 食事バランスを登録する                        | 27 |
| 4. 食事バランスチェック(グラフィック)                 | 28 |
| 5. 野菜摂取状況を登録する                        | 30 |
| 6. 塩分控えめ食事を登録する                       | 31 |
| 7. 運動習慣を登録する                          | 31 |
| 8. 健(検)診歴を登録する                        | 32 |
| 9. 履歴を見る(健康記録履歴)                      | 33 |
| 10. 履歴を見る(食事バランスチェック)                 | 34 |
| 9. 過去の記録を修正する                         | 35 |
| 第5章 イベントに参加する                         | 36 |
| 1. イベントを確認する                          | 36 |
| 2.イベントに参加する                           | 37 |
| 2-1 現在位置でポイント取得                       | 37 |
| 2-2 二次元バーコードでポイント取得                   | 38 |
| 第6章 ウォーキングラリーに参加する                    | 39 |

| 1.ウォーキングラリーに参加する        | 39 |
|-------------------------|----|
| 2.ウォーキングラリーにチームで参加する    | 40 |
| 3. ウォーキングラリーのランキングを確認する | 42 |
| 第7章 ポイントをためる            | 43 |
| 1.ポイントをためる方法            | 43 |
| 2.ポイントを確認する             |    |
| 2 – 1 ポイント総数を確認する       |    |
| 2 – 2 ポイントの取得履歴を確認する    |    |
| 第8章 友達を紹介する             | 45 |
| 1. 紹介する方                | 45 |
| 2. 紹介される方               | 45 |
| 第9章 アンケートに回答する          | 46 |
| 第 10 章 グループで参加する        | 47 |
| 1.グループを申請する             | 47 |
| 2.グループに参加する             | 47 |
| 第11章 スマートフォンの機種を変更する    | 49 |
| 1. 機種変更する               | 49 |
| 2. パスワードを再設定する          | 50 |
| 第12章 バーチャルウォーキングに参加する   | 52 |
| 1.バーチャルウォーキングに参加する      | 52 |
| 第13章 体力測定結果や運動記録を登録する   | 54 |
| 1.体力測定の結果を登録、履歴を確認する    | 54 |
| 1 – 1 体力測定結果を登録する       | 54 |
| 1-2 全利用者の体力測定記録状況を確認する  | 56 |
| 1 – 3 体力測定の結果履歴を確認する    | 57 |
| 1 – 4 体力測定の結果履歴を削除する    | 57 |
| 2. 運動記録を登録する            | 59 |
| 1 – 1 運動記録を登録する         | 59 |
| 3. 運動記録を登録する            | 61 |
| 1 – 1 運動記録を登録する(分類)     | 61 |
| 1 – 2 運動記録を登録する(よくやる運動) | 64 |
| 1 – 3 よくやる運動を追加する       | 67 |
| 1 – 4 登録した運動記録を削除する     | 69 |
| 1 – 5 運動記録の履歴を確認する      |    |
| 第14章 バーチャルマラソンに参加する     | 74 |
| 1.バーチャルマラソンの参加方法を確認する   | 74 |
| 1-1 マラソンに参加する           | 74 |
| 1 - 2  マラソンを中止する        | 76 |

| 2.バーチャルマラソンの参加方法を確認する     | 77  |
|---------------------------|-----|
| 3. バーチャルマラソンのランキングを確認する   | 79  |
| 4.バーチャルマラソンの参加履歴を確認する     | 81  |
| 5. バーチャルマラソンの参加履歴を削除する    | 83  |
| 第15章 キャラクターを育成する          | 85  |
| 1. キャラクターのステータス、メッセージについて | 85  |
| 2. キャラクターのゲージについて         | 85  |
| 3. キャラクターの成長について          |     |
| 4. 育成するキャラクターを選択する        | 86  |
| 5. キャラクターにえさをあげる          |     |
| 6. キャラクターの育成終了について        |     |
| 第16章 ポイントを使用する            |     |
| 1.ポイントを使用する               |     |
| 2. 利用したポイント数を確認する         |     |
| 第17章 キャンペーン(抽選会)に応募する     |     |
| 1.キャンペーン(抽選会)に応募する        |     |
| 第18章 指定期間内に獲得したポイントを確認する  | 100 |
| 1. 指定期間内に獲得したポイントを確認する    | 100 |

第1章 利用を開始する

ふくおか健康ポイントアプリ(以下「本アプリ」という)を利用開始する手順について説明いたします。

1. インストールする

iPhone の場合、App Store で「ふくおか健康ポイントアプリ」を検索し「入手」ボタンをタップしますと スマートフォンに本アプリがインストールされます。

Android の場合、Play ストアで「ふくおか健康ポイントアプリ」を検索し「インストール」ボタンをタッ プしますとスマートフォンに本アプリがインストールされます。

2. 起動する

1) インストールが完了するとスマートフォンのホーム画面に本アプリのアイコンが追加され ます。このアイコンをタップすることでアプリが起動します。

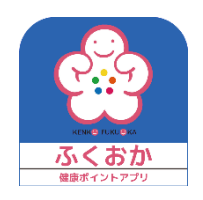

2) iPhone の場合、初めて本アプリを起動すると下記画面が表示されます。本アプリでは利用 者へのお知らせをプッシュ通知で送信することがあります。プッシュ通知を許可する場合は「許 可」ボタンをタップしてください。

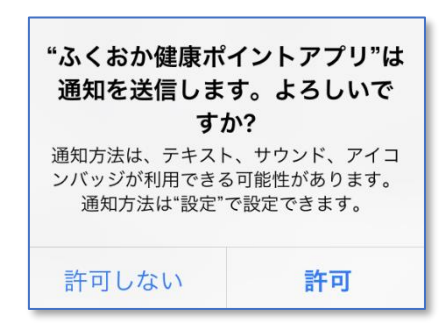

3) プライバシーポリシーの同意画面が表示されます。内容をご確認いただき同意いただける場合は最下部の「同意して、アプリの利用を開始する」ボタンをタップしてください。

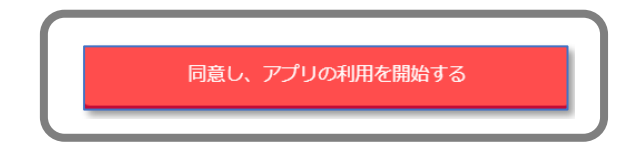

4)下記画面が表示されます。「初めての方」ボタンをタップしてください。
 機種変更の場合などで以前利用していたデータを引き継ぐ場合は「第11章 スマートフォンの
 機種を変更する」を参照ください。

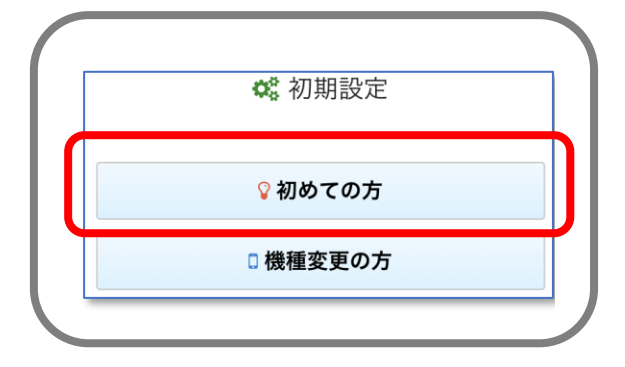

3. 利用者情報を登録する

1)利用者情報の各項目を登録します。ニックネーム/メールアドレス/パスワード/お住まい /目標歩数は必ず入力してください。

|              |                               | ニックネーム | ランキングの表示などで使用します。     |
|--------------|-------------------------------|--------|-----------------------|
|              | ▲ 利用者情報                       | メールアド  | 機種変更時に ID として使用します。ま  |
|              | 未入力,未選択項目があります。               | レス     | たプレゼント送付時などご利用者様へ     |
|              | ニックネーム (必須) ※ランキングの表示名に使用     |        | の連絡に使用します。既に他の利用者に    |
|              |                               |        | よって利用されているメールアドレス     |
|              | ニックネーム                        |        | は使用できません。             |
|              | メールアドレス (必須) ※機種変更やプレゼント送付などの | パスワード  | 機種変更時のパスワードに使用します。    |
|              | 連絡に使用                         |        | 6桁以上32桁以内で入力してください。   |
|              |                               | パスワード  | 上記パスワードと同じものを入力して     |
|              | X-ILIPPUX                     | 確認     | ください。                 |
|              | パスワード (必須) ※機種変更時に使用します       | お住まい   | 「選択」ボタンをタップしてお住まいの    |
|              |                               |        | 市町村を選択してください。福岡県外の    |
|              | 7,29-1                        |        | 方は「福岡県外」を選択してください。    |
|              | パスワード確認                       |        | 北九州市、および福岡市を選択した場合    |
|              |                               |        | は区も選択してください。          |
|              | お住まい (必須) ※ランキングで使用           | 目標歩数   | 1 日の目標歩数を入力します。3000 以 |
|              | 未選択 選択                        |        | 上 20000 以下で入力してください。  |
|              | 日標先数(必須)                      | 性別     | 「選択」ボタンをタップして性別を選択    |
|              |                               |        | してください。               |
|              | 2*                            | 身長     | 身長を半角数字で入力してください。歩    |
|              | 性別 ※消費カロリーの計算に使用              |        | 行距離の計算で使用します。         |
|              | 未選択 選択                        | 生まれた年  | 「選択」ボタンをタップして生年を選択    |
|              |                               | (西暦)   | してください。数字(半角)を直接入力    |
|              | <b>オ</b> 茂(CIII) ∞少行能離の計算に使用  |        | することもできます。            |
|              |                               | グループ名  | (新規登録時は表示されません)       |
|              | 生まれた年(西暦) ※消費カロリーの計算に使用       |        | 「選択」ボタンをタップしてグループを    |
|              | 選択                            |        | 選択してください。登録済みのグループ    |
|              |                               |        | を検索することができます。詳細は「第    |
|              | 2017年                         |        | 10 章 グループで参加する」を参照く   |
|              |                               |        | ださい。                  |
| $\mathbf{i}$ |                               | 医療保険者  | (新規登録時は表示されません)       |
|              |                               |        | 「選択」ボタンをタップして医療保険者    |
|              |                               |        | を選択してください。            |

2)登録が完了したら画面最下部にある「登録」ボタンをタップしてください。本アプリホーム 画面が表示されます。

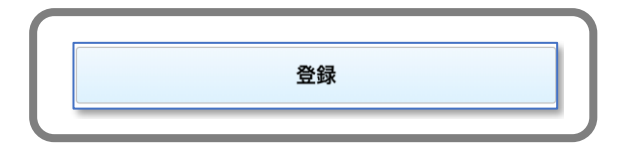

登録ボタンがグレーになってタップできない場合は、必須項目のうち入力されていない項目が あるか、入力内容に誤りがあります。入力内容を見直してください。

4. 歩数を計測する

歩数を計測する(iPhone 編)

1)本アプリホーム画面中央にある「ここをタップして歩数計測スタート!」をタップしてください。

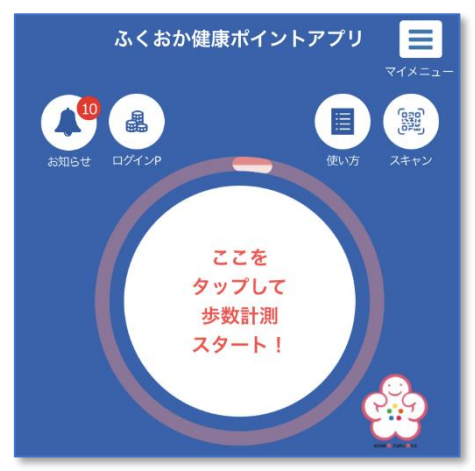

2) 下記の画面が表示されます。画面右下にある歩数のスイッチを ON にして右上の「許可」 ボタンをタップしてください。

| 許可しない データのアクセス 許可                                             | Π |
|---------------------------------------------------------------|---|
| ヘルスケア                                                         |   |
| "ふくおか健康ポイントアプリ"が以下のカテゴリのヘルスケアデータ<br>のアクセスとアップデートを求めています。      |   |
| すべてのカテゴリをオフ                                                   |   |
| "ふくおか健康ポイントアプリ"に、表示されているすべてのヘルス<br>ケアデータタイプへのアクセスを許可または禁止します。 |   |
| "ふくおか健康ポイントアプリ"にデータの読み出しを許可                                   |   |
|                                                               |   |

3) ヘルスケアから取得した歩数が表示されるようになります。

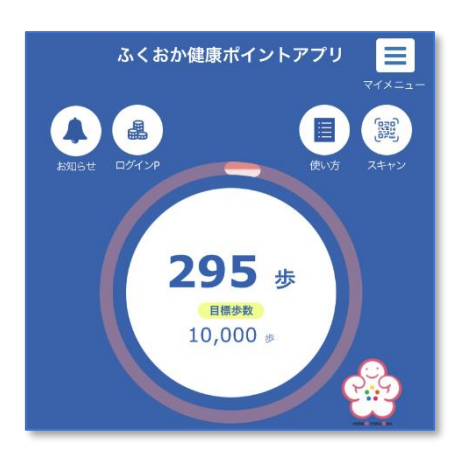

歩数がカウントされない場合(iPhone 編)

歩数がカウントされない場合やヘルスケアのデータアクセス許可で「許可しない」を選択してし まった場合などは下記の手順で設定内容を確認してください。

ヘルスケアの設定を確認する

1)ホーム画面にある「設定」アプリを起動します。

2)開いた画面の一覧から「プライバシー」をタップします。

3)開いた画面の一覧から「ヘルスケア」をタップします。

🔍 ヘルスケア

4)開いた画面のアプリ一覧にある「ふくおか健康ポイントアプリ」をタップします。

>

🔮 ふくおか健康ポイントアプリ 🧼 👌

5) 歩数のスイッチを ON にします。

● 歩数

モーションとフィットネスの設定を確認する

1)ホーム画面にある「設定」アプリを起動します。

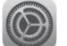

2) 開いた画面の一覧から「プライバシー」をタップします。

🕛 プライバシーとセキュリティ 🛛 🔪

3)開いた画面の一覧から「モーションとフィットネス」をタップします。

迹 モーションとフィットネス >

4)開いた画面のアプリ一覧にある「ヘルスケア」のスイッチを ON にします。

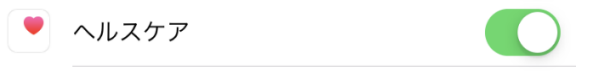

歩数を計測する(Android 編)

#### 事前準備

○GoogleFit のインストール、初期設定

歩数計測を行うため GoogleFit が必要となります。インストールを行っていない場合はスト アからインストールを行い、初期設定を行って下さい。

○ヘルスコネクトのインストール

ふくおか健康ポイントアプリに歩数連携を行うためにヘルスコネクトが必要となります。 ヘルスコネクトのインストールを行っていない場合はストアからインストールを行い、初期設 定を行って下さい。

※Android14以降をご利用の場合、スマホに標準でインストールされている状態となりますので、インストールの必要ございません。

Android14 未満をご利用の場合はストアからインストールを行って下さい。

○GoogleFit とヘルスコネクトの歩数同期設定

GoogleFit で計測された歩数をヘルスコネクトへ同期を行うための設定を行って下さい。

- 以下、手順になります。
- 1) GoogleFit を起動します。

画面下部の「プロフィール」をタップします。

| プロフィール |
|--------|
|--------|

2) プロフィール画面の右上歯車をタップします。

| プロフィール     |  |
|------------|--|
| アクティビティの目標 |  |

3) 設定メニュー「Fit とヘルスコネクトを同期する」スイッチをオンにします。

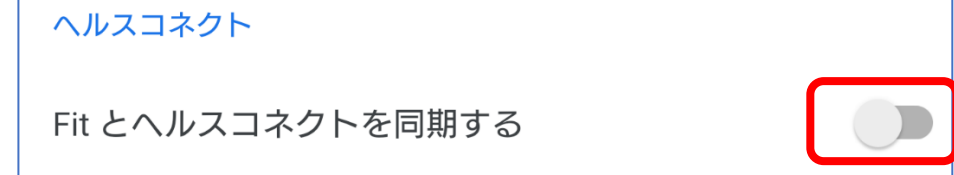

4) 同期設定画面が表示されます。右下「設定」ボタンをタップします。

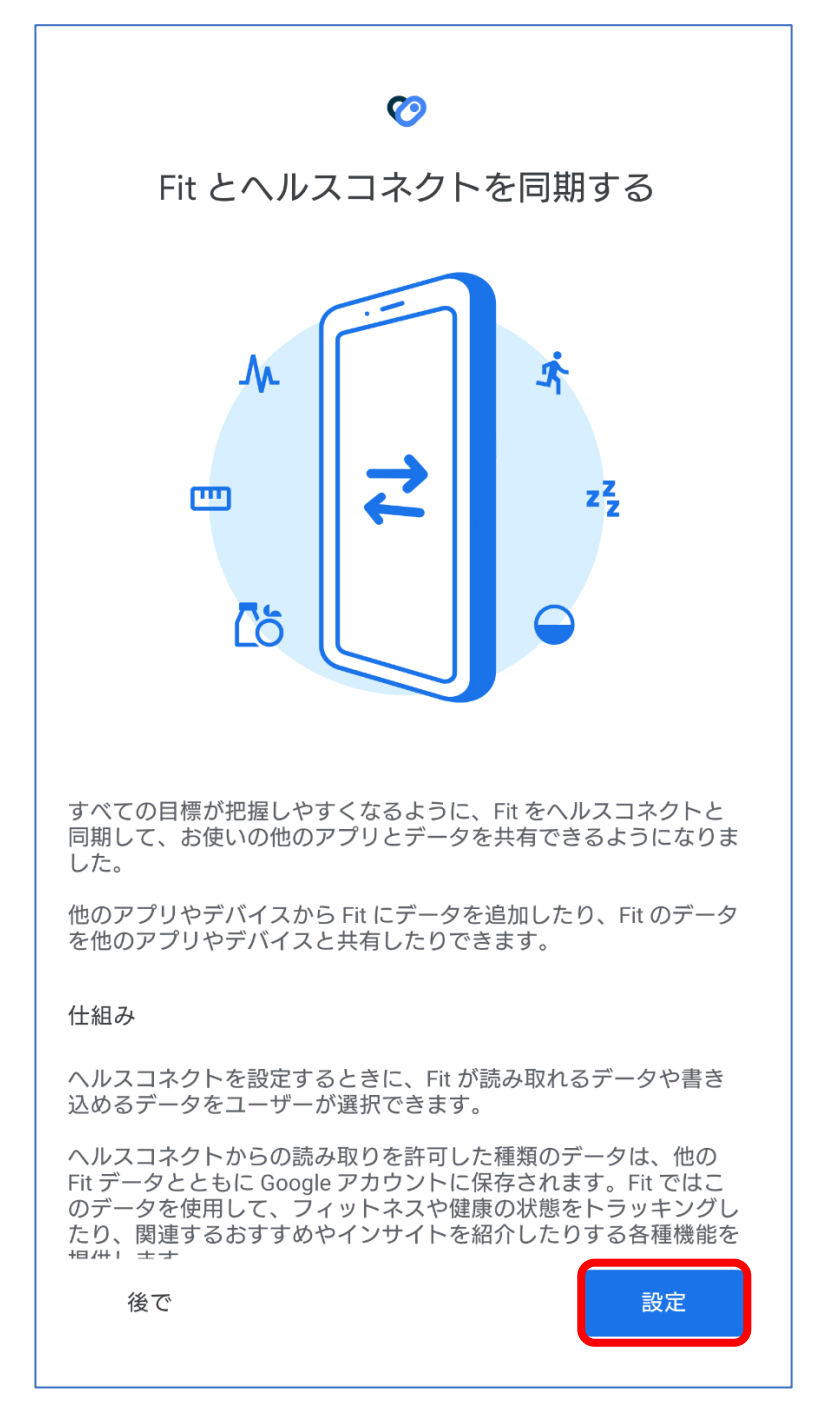

5) ヘルスコネクトへのアクセス許可を選択します。
 ここでは項目「歩数」を許可してください。
 全ての項目を許可する場合は「すべて許可」のスイッチをオンにしてください。
 項目選択後は、右下「許可」をタップします。
 ※「歩数」項目は2か所あります。2箇所ともスイッチをオンにしてください。

| <b>(</b> )                                       |                |
|--------------------------------------------------|----------------|
| Fit にヘルスコネクトへのアクセス<br>ますか?                       | を許可し           |
| このアプリにヘルスコネクトでの読み取りまた<br>を許可するデータを選択します          | とは書き込み         |
| 読み取りアクセス権を付与すると、このアプリ<br>タと過去 30 日間のデータを読み取ることがで | リは新規デー<br>きます  |
| Fit でのデータの取り扱いについて、デペロッ、<br>パシーポリシーでご確認ください      | パーの <u>プライ</u> |
|                                                  |                |
| すべて許可                                            |                |
| 「Fit」に読み取りを許可する                                  |                |
| <b>四</b> 基礎代謝率                                   |                |
| <b>人</b> 血糖値                                     |                |
| ♪ 血圧                                             |                |
| キャンセル                                            | 1              |
| <b>济</b> 步数                                      |                |

6)同期設定が完了した場合、完了画面が表示されます。
 画面下部の「完了」ボタンをタップします。

| で<br>接続完了<br>Fit がアクセスできるデータの確認と管理、接続されているアプリ<br>の管理は、[フロフィール] > [設定] で行えます。 |
|------------------------------------------------------------------------------|
|                                                                              |
|                                                                              |
|                                                                              |
| 完了                                                                           |

## ふくおか健康ポイントアプリとヘルスコネクトの連携方法

1)本アプリホーム画面中央にある「ここをタップして歩数計測スタート!」をタップしてください。

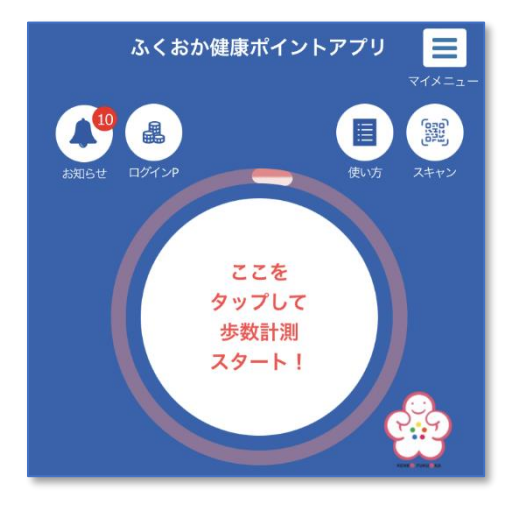

2) ヘルスコネクトを未インストールの場合、以下ウィンドウが表示されます。ヘルスコネクト をストアからインストールを行って下さい。

| Alert                           |    |
|---------------------------------|----|
| Health Connect is not installed |    |
|                                 |    |
|                                 | ок |

ヘルスコネクトがインストールされている場合、許可画面が表示されます。
 「すべて許可」のスイッチをオンにしてください。

画面下部にある「許可」をタップしてください。

| 18:59                                      | D 5 0 0 ·                                         | 发 📚 📲 69%                                      |   |  |  |
|--------------------------------------------|---------------------------------------------------|------------------------------------------------|---|--|--|
| <b>©</b>                                   |                                                   |                                                |   |  |  |
| FukuokaKenkoApp にヘルスコネクトへの<br>アクセスを許可しますか? |                                                   |                                                |   |  |  |
|                                            | このアプリにヘルスコネ・<br>を許可するデータを選択                       | クトでの読み取りまたは書き込み<br>します                         |   |  |  |
| Ð                                          | 読み取りアクセス権を付<br>タと過去 30 日間のデータ                     | 与すると、このアプリは新規デー<br>タを読み取ることができます               |   |  |  |
| (j                                         | FukuokaKenkoApp でのラ<br>ッパーの <mark>プライバシー ポ</mark> | データの取り扱いについて、デベロ<br><mark>『リシー</mark> でご確認ください |   |  |  |
|                                            |                                                   |                                                |   |  |  |
| すべ                                         | て許可                                               | •                                              |   |  |  |
| [Fuk                                       | uokaKenkoApp」に読み取                                 | 図りを許可する                                        |   |  |  |
| Ŕ                                          | 步数                                                | •                                              |   |  |  |
|                                            |                                                   |                                                |   |  |  |
|                                            |                                                   |                                                |   |  |  |
|                                            |                                                   |                                                |   |  |  |
|                                            | キャンセル                                             | 許可                                             | 1 |  |  |
|                                            |                                                   |                                                | J |  |  |
|                                            | •                                                 |                                                |   |  |  |

4)連携が完了すると「連携が完了しました!」とメッセージが表示されます。

| ヘルスコ  | ネクト連携 | 4 |
|-------|-------|---|
| 連携が完了 | しました! |   |
|       | ок    |   |

5) ヘルスコネクトから取得した歩数が表示されるようになります。

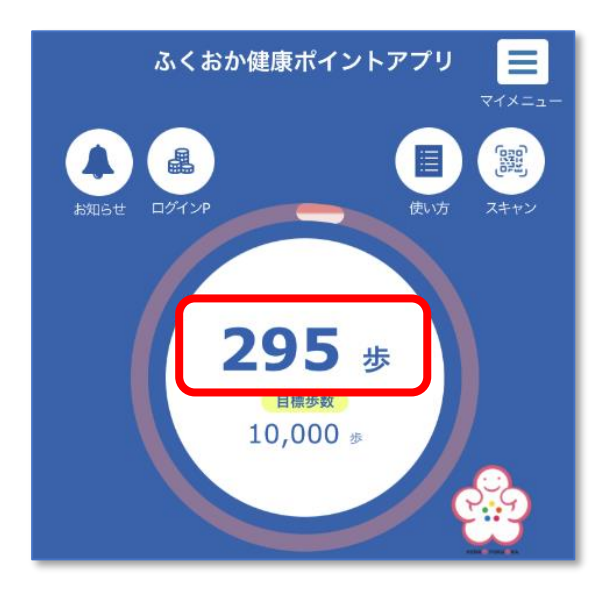

歩数がカウントされない場合(Android 編)

歩数がカウントされない場合などは下記の手順で設定内容を確認してください。

GoogleFit の設定を確認する

1)ホーム画面にある「Fit」アプリを起動します。

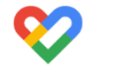

2)開いた画面の最下部にある「プロフィール」をタップします。

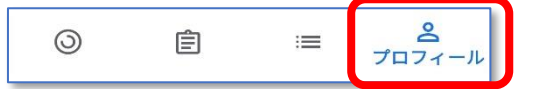

3)開いた画面の右上にある歯車のアイコンをタップします。

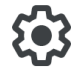

4)開いた画面の「Fit とヘルスコネクトを同期する」がオンとなっているか確認してください。
 オンとなっていない場合はオンにしてください。
 オフの状態は以下のようになっています。

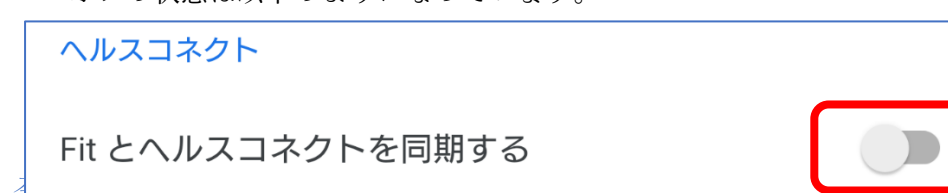

ヘルスコネクトの設定を確認する

スマホ側の「設定」⇒「アプリと通知」をタップします。
 アプリー覧から「ヘルスコネクト」をタップします。
 アプリ情報画面が表示されますので「開く」をタップします。
 ヘルスコネクトの画面が表示されます。
 画面下部にある「アプリの権限」をタップします。

| 1                                                      |
|--------------------------------------------------------|
| ヘルスコネクト                                                |
| 健康とフィットネスに関するスマートフォン上のデータや、そのデ<br>ータにアクセスできるアプリを管理できます |
| 最近のアクセス                                                |
| 16:42 😵 Fit                                            |
| 16:40 💙 Fit                                            |
| 16:18 協会けんぽウォーク                                        |
| 最近のアクセスをすべて表示 >                                        |
| 権限とデータ                                                 |
| アプリの権限<br>4/5 個のアプリに権限が付与されています                        |
| データとアクセス                                               |

2) アプリの権限画面が表示されます。

「Fit」、「FukuokaKenkoApp」の両方が許可されているか確認してください。 各アプリをタップすることでアプリの許可設定を個別で確認できます。

アプリの権限 ヘルスコネクトに保存されているデータにアクセスできるアプリの 管理を行えます。アプリをタップすると、そのアプリが読み取り/ 書き込みを行えるデータが表示されます。 アクセスが許可されているアプリ Fit FukuokaKenkoApp ← : アプリのアクセス権 FukuokaKenkoApp すべて許可 読み取りの許可 **☆** 歩数 アプリの管理 使用していない場合に権限を無効にする 90日以上使用していない場合、このアプリの権限を削除 します FukuokaKenkoAppのデータを削除

本アプリの設定を確認する

1)本アプリを起動し画面右上にあるマイメニューをタップし「設定」をタップします。

| <br>マイメニュー |
|------------|

2)開いた画面の一覧から「ヘルスコネクト連携」をタップします。

| 友達紹介     >       ポイントの任意期間表示     >       ヘルスコネクト連携     > | 🔅 設定        |   |
|----------------------------------------------------------|-------------|---|
| ポイントの任意期間表示 > ヘルスコネクト連携 >                                | 友達紹介        | > |
| ヘルスコネクト連携                                                | ポイントの任意期間表示 | > |
|                                                          | ヘルスコネクト連携   | > |

3) 下記画面が開いたら「連携する」にチェック、設定ボタンをタップします。

| 💠 ヘルスコネクト連携 |  |  |
|-------------|--|--|
| 連携しない       |  |  |
| ✓ 連携する      |  |  |
| 設定          |  |  |
| BARE        |  |  |

ヘルスコネクトがインストールされている場合、許可画面が表示されます。
 「すべて許可」のスイッチをオンにしてください。

画面下部にある「許可」をタップしてください。

| 18:59 | ▶ 5 0 0 .                                              | )文 📚 📲 69%             |  |  |  |
|-------|--------------------------------------------------------|------------------------|--|--|--|
|       | <b>(</b> )                                             |                        |  |  |  |
| Fu    | FukuokaKenkoApp にヘルスコネクトへの<br>アクセスを許可しますか?             |                        |  |  |  |
|       | このアプリにヘルスコネクトでの読<br>を許可するデータを選択します                     | み取りまたは書き込み             |  |  |  |
| Ð     | 読み取りアクセス権を付与すると、<br>タと過去 30 日間のデータを読み取る                | このアプリは新規デー<br>5ことができます |  |  |  |
| Û     | FukuokaKenkoApp でのデータの取り<br>ッパーの <u>プライバシー ポリシー</u> でご | )扱いについて、デベロ<br>確認ください  |  |  |  |
| すべ    | て許可                                                    |                        |  |  |  |
| [Ful  | kuokaKenkoApp」に読み取りを許可す                                | 3                      |  |  |  |
| Ŕ     | 步数                                                     | •                      |  |  |  |
|       |                                                        |                        |  |  |  |
|       |                                                        |                        |  |  |  |
|       | _                                                      |                        |  |  |  |
|       | キャンセル                                                  | 許可                     |  |  |  |
|       | ◀                                                      |                        |  |  |  |

5)連携が完了すると「連携が完了しました!」とメッセージが表示されます。

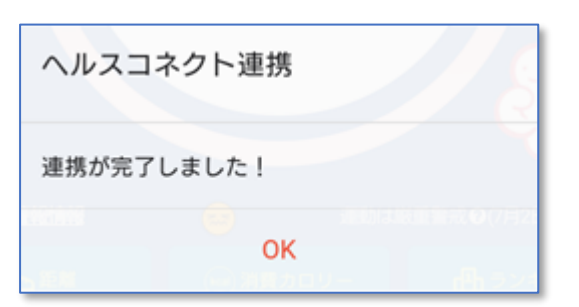

#### 第2章 歩数履歴を見る

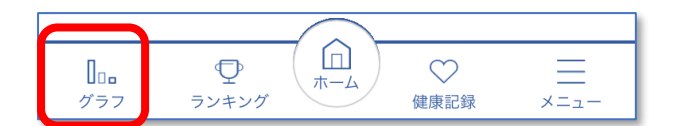

過去の歩数をグラフで確認することができます。

- 1. 日ごとの履歴
  - 1) 画面最下部にある「グラフ」をタップします。

2) 下記画面が開き当月の歩数が日単位で表示されます。目標歩数が赤い線で表示され、目標歩数を達成した日は赤い棒グラフになります。

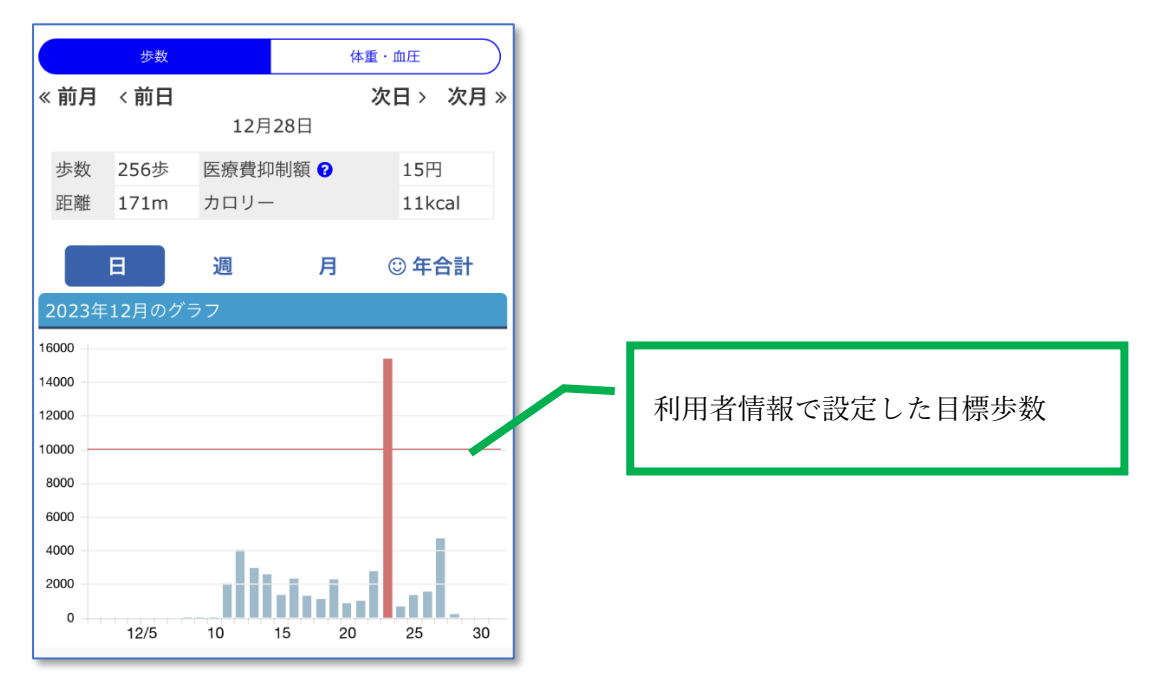

- 2. 週ごとの履歴
  - 1) 画面最下部にある「グラフ」をタップします。
  - 2)開いた画面で「週」タブをタップします。

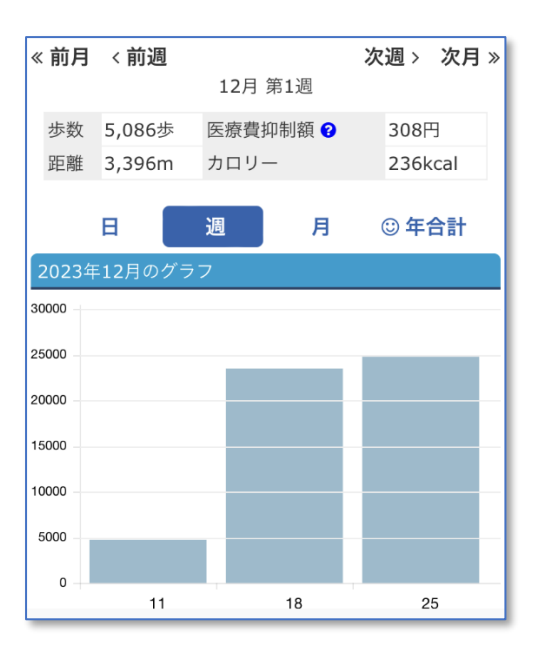

当月の各週の合計歩数が表示されます。(週は月曜日から日曜日までになります)

- 3. 月ごとの履歴
  - 1) 画面最下部にある「グラフ」をタップします。
  - 2)開いた画面で「月」タブをタップします。

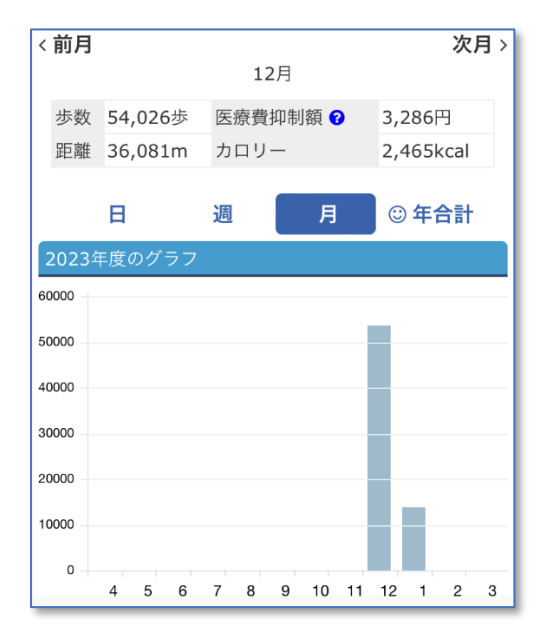

今年度の各月の合計歩数が表示されます。

第3章 ランキングを確認する

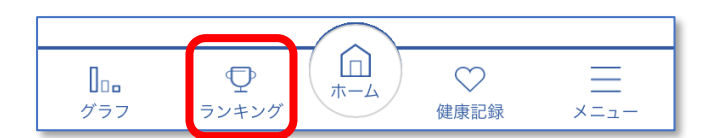

個人/所属するグループ/お住まいの市町村で歩数によるランキングが作成されます。

1. 個人ランキングを確認する

1) 画面最下部にある「ランキング」をタップします。

2) 下記画面が開きランキングを確認することができます。県内(全利用者)、市町村内、およ びグループでのご自身のランキングを確認できます。

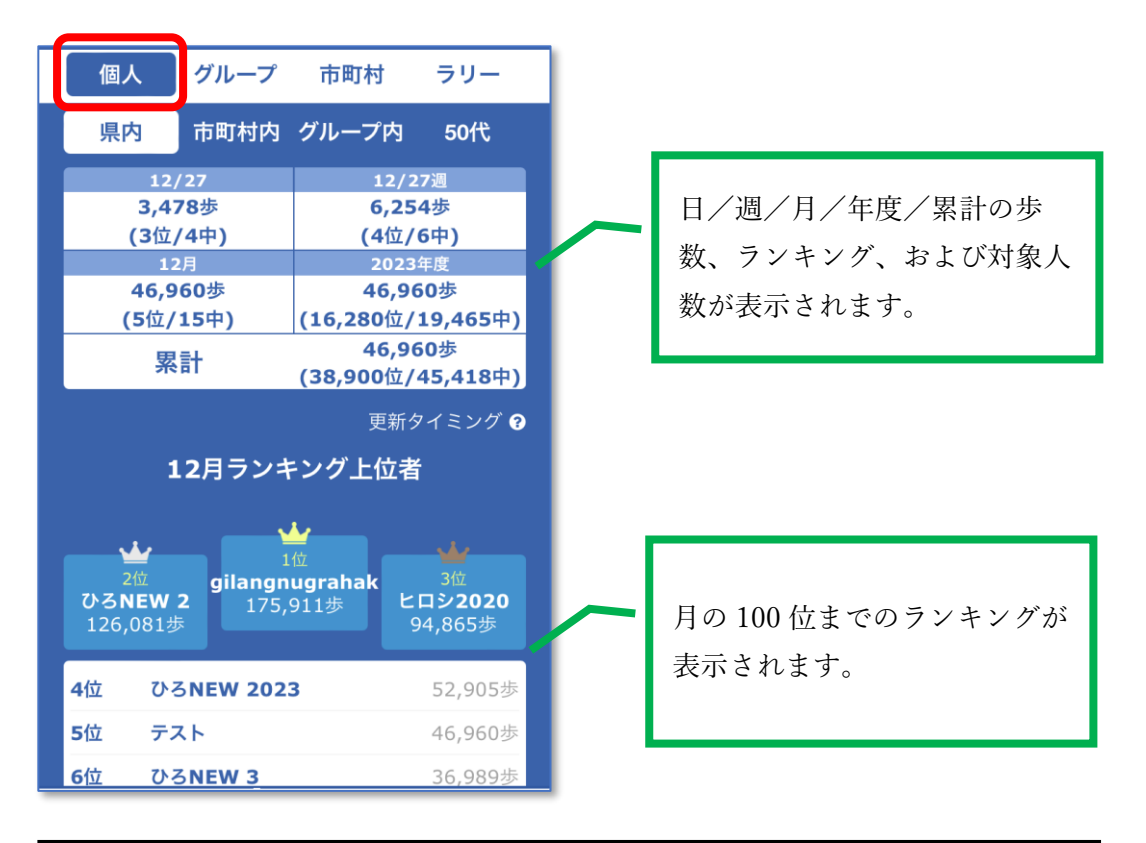

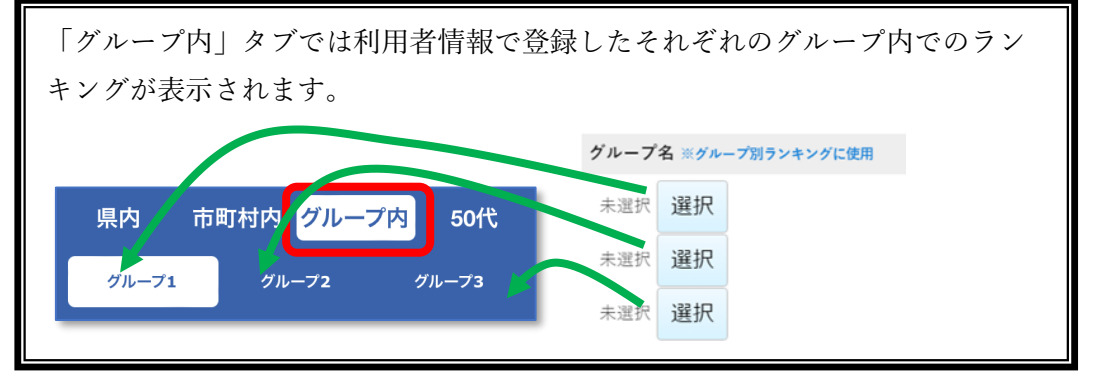

2. グループランキングを確認する

1) 画面最下部にある「ランキング」をタップします。

2)開いた画面で「グループ」タブをタップし、表示したいグループを選択します。

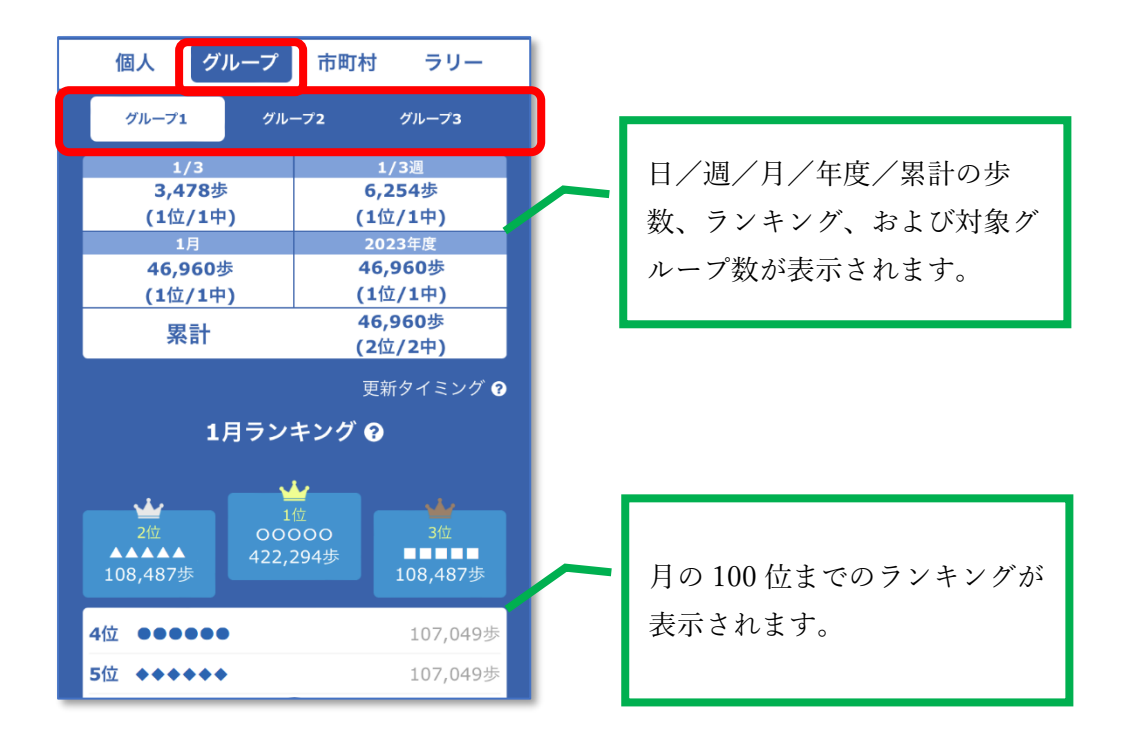

- 3. 市町村ランキングを確認する
  - 1) 画面最下部にある「ランキング」をタップします。
  - 2) 開いた画面で「市町村」タブをタップします。

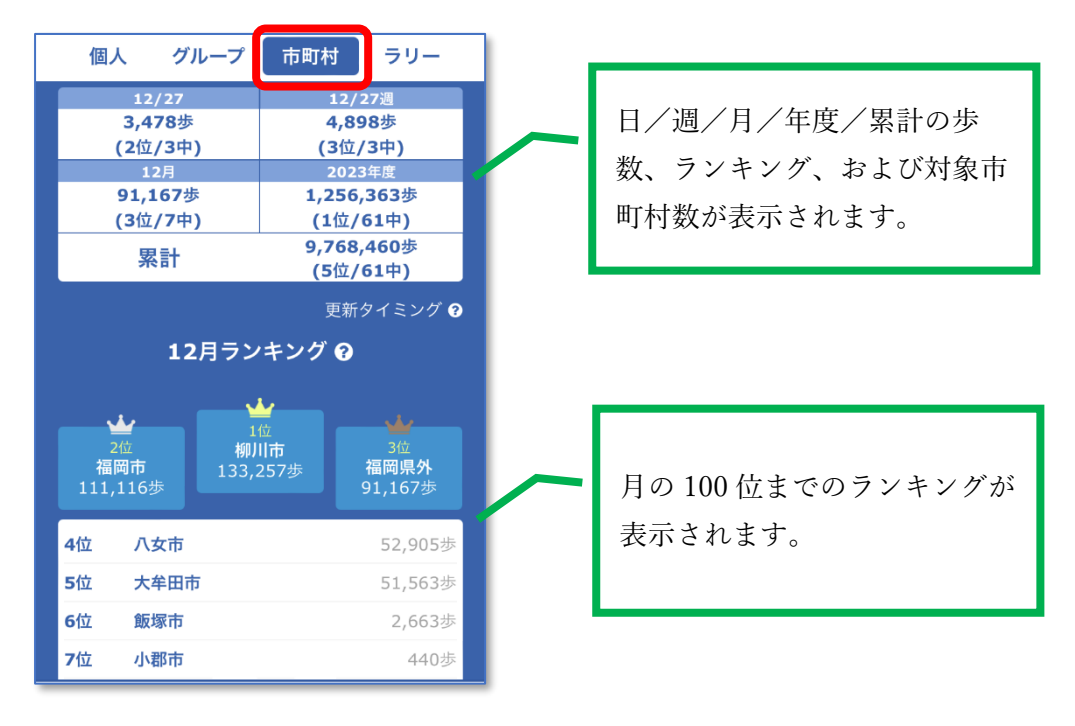

ランキングについて

ランキング作成のもとになるのは前日までの歩数になります。また、ランキングが作成されるタ イミングは1時間おきになります。

アプリを開くと前日までの歩数が自動的にサーバーにアップロードされますが、ランキングに 反映されるのはその後最長1時間後になります。

グループ、および市町村のランキングは実績のある利用者での平均歩数で作成されます。 例えば B さんが利用を中止した場合、C さんが利用開始した場合は、平均歩数の分母が増減し ます。

月のランキングは各日の平均歩数の累積で作成されます。

|      | 1日    | 2日    | 3日    | 4日    | 5日    |
|------|-------|-------|-------|-------|-------|
| Aさん  | 1000歩 | 1000歩 | 1000歩 | 1000歩 | 1000歩 |
| Bさん  | 1000歩 | 1000歩 | 1000歩 | -     | -     |
| Cさん  | -     | -     | 4000歩 | 4000歩 | 4000歩 |
| 平均步数 | 1000歩 | 1000歩 | 2000歩 | 2500歩 | 2500歩 |

## 第4章 健康記録を登録する

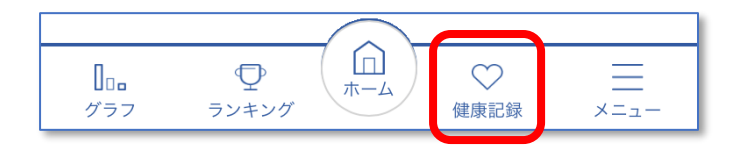

日々の健康記録を登録することができます。登録できる項目は、体重/血圧/食事バランス/野菜摂取 /塩分控えめ食事/運動習慣の6項目です。それぞれ過去3日分まで登録できます。また、健(検)診 の記録も登録できます。

1. 体重を登録する

1) 画面最下部にある「健康記録」をタップします。

2) 表示された画面で「体重」を選択します。

3) 下記画面が表示されます。体重を入力して「登録」ボタンをタップします。

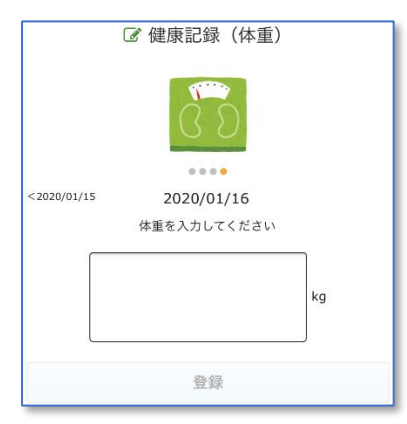

体重は小数点第1位まで登録できます。

2. 血圧を登録する

- 1) 画面最下部にある「健康記録」をタップします。
- 2) 表示された画面で「血圧」を選択します。
- 3) 下記画面が表示されます。血圧の最大/最小を入力して「登録」ボタンをタップします。

|            | 🕜 健康記録(血圧)   |      |
|------------|--------------|------|
|            |              |      |
| <2020/01/1 | 5 2020/01/16 |      |
|            | 血圧を入力してください  |      |
| 最大         |              | mmHg |
| 最小         |              | mmHg |
|            | 登録           |      |

3. 食事バランスを登録する

1) 画面最下部にある「健康記録」をタップします。

2) 表示された画面で「食事バランス」を選択します。

3) 下記画面が表示されます。主食・主菜・副菜のうち摂取できたものを選択し「登録」ボタン をタップします。朝食/昼食/夕食それぞれ選択します。

| 🕜 健康記録(食事バランス)                                                         |  |  |  |  |
|------------------------------------------------------------------------|--|--|--|--|
|                                                                        |  |  |  |  |
| • • • •                                                                |  |  |  |  |
| <2020/01/15 2020/01/16                                                 |  |  |  |  |
| 毎食、主食/主菜/副菜を摂取できましたか?<br>主食・主菜・副菜を基本とすることで、必要な栄養素をバラ<br>ンスよく摂ることができます。 |  |  |  |  |
| 朝食                                                                     |  |  |  |  |
| ◯ 主食 (ごはん,パン,麺)                                                        |  |  |  |  |
| ○ 主菜 (肉,魚,卵,大豆料理)                                                      |  |  |  |  |
| ─ 副菜 (野菜,きのこ,いも,海鮮料理)                                                  |  |  |  |  |
| 登録                                                                     |  |  |  |  |

4. 食事バランスチェック(グラフィック)

1) 画面最下部にある「健康記録」をタップします。

- 2) 表示された画面で「食事バランスチェック(グラフィック)」を選択します。
- 3) 下記画面が表示されます。朝食、昼食、夕食のいずれかを選択します。

| ☑ 食事バランスチェック(グラフィック)                    |     |        |  |
|-----------------------------------------|-----|--------|--|
| ? <u>食事パランス</u>                         | ガイ  | ドとは    |  |
| <2021/01/17 2021/01/18                  |     |        |  |
| 食事バランスガイド<br>******                     |     |        |  |
| 189<br>1873.04-9<br>2006:01/04:01/04:80 | 本日の | 食事量    |  |
|                                         | 0   | +      |  |
| 🥮 🤷 👚 🎦 - 🚮 副菜(語, 編編)                   | 0   | +      |  |
|                                         | 0   | 1      |  |
| - 2 牛乳·乳製品                              | 0   | 1      |  |
| ·····································   | 0   | Ŧ      |  |
| 朝食                                      |     | $\geq$ |  |
| 昼食                                      |     | $\geq$ |  |
| 夕食                                      |     | >      |  |
| 保存                                      |     |        |  |

4) 下記画面が表示されます。主食、副菜、主菜、牛乳・乳製品、果物の SV 数を入力します。

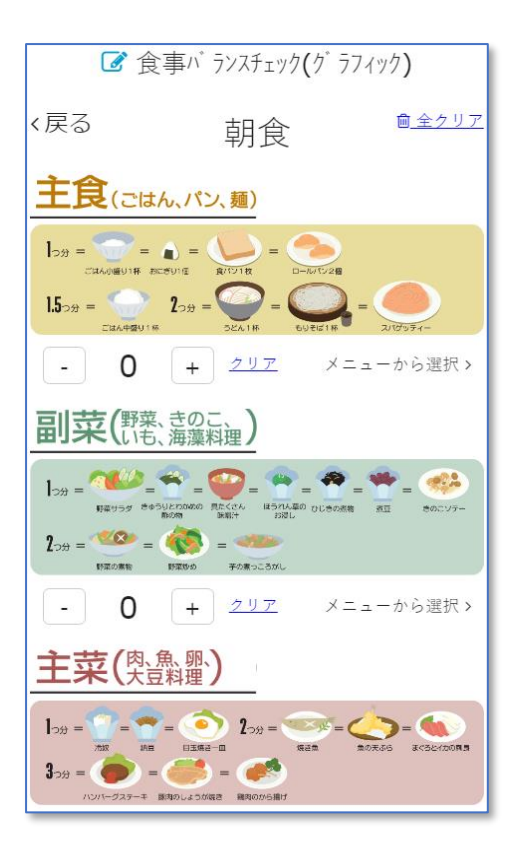

5) メニューから SV 数を自動入力することもできます。

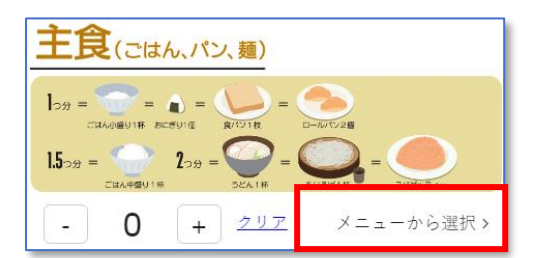

- 5. 野菜摂取状況を登録する
  - 1) 画面最下部にある「健康記録」をタップします。
  - 2) 表示された画面で「野菜1日5皿」を選択します。
  - 3) 下記画面が表示されます。1日に摂取した野菜の量を皿に換算した皿数をタップします。

| C               | 🖋 健康記録                                      | (野菜1日5皿)                                               |
|-----------------|---------------------------------------------|--------------------------------------------------------|
|                 |                                             |                                                        |
| <2020/01/15     | 2020                                        | 0/01/16                                                |
| 1皿70gの<br>350gを | L日に野菜をどの<br>野菜料理を5皿食<br>摂ることができま            | くらい食べましたか?<br>べると1日に必要な野菜の摂取量<br>す。 <b>②1</b> 皿はどのくらい? |
| 0Ш              |                                             |                                                        |
| 1皿              |                                             |                                                        |
| 2皿              |                                             |                                                        |
| 3Ⅲ              |                                             |                                                        |
| 4皿              |                                             |                                                        |
| 5皿以             | <u>ــــــــــــــــــــــــــــــــــــ</u> |                                                        |

- 6. 塩分控えめ食事を登録する
  - 1) 画面最下部にある「健康記録」をタップします。
  - 2) 表示された画面で「塩分控えめ食事」を選択します。
  - 3) 下記画面が表示されます。できたかどうかを選択します。

| ☑ 健康記録(塩分控えめ食事)                         |  |  |
|-----------------------------------------|--|--|
|                                         |  |  |
|                                         |  |  |
| <2020/01/15 2020/01/16                  |  |  |
| 下記のような塩分を控えた食事に気をつけることができまし<br>たか?      |  |  |
| • 薄い味付けのご飯を食べた。                         |  |  |
| • うどん、ラーメンなどの汁を残した。                     |  |  |
| <ul> <li>しょうゆやソースのかける量を減らした。</li> </ul> |  |  |
| ● 栄養成分表示をチェックして食品を購入した。                 |  |  |
| できなかった                                  |  |  |
| できた                                     |  |  |

- 7. 運動習慣を登録する
  - 1) 画面最下部にある「健康記録」をタップします。
  - 2) 表示された画面で「運動習慣」を選択します。
  - 3) 下記画面が表示されます。できたかどうかを選択します。

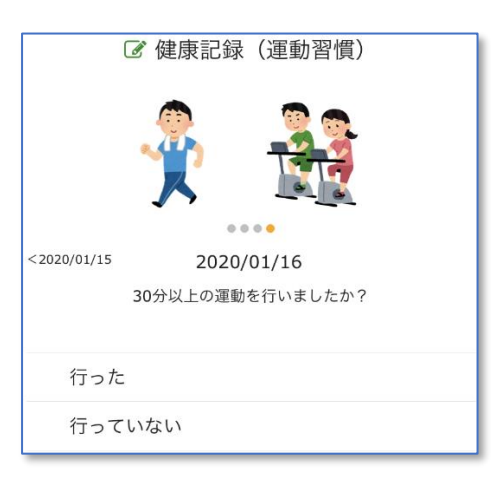

8. 健(検)診歴を登録する

1) 画面最下部にある「健康記録」をタップします。

2)表示された画面で「健(検)診」を選択します。

3)下記画面が表示されます。受診日/受診機関/健(検)診種類を入力し「登録」ボタンをタ ップします。

| 🕜 健(検)診                            | 受診日     | 受診日を入力します。今年度の日付のみ選択で  |
|------------------------------------|---------|------------------------|
|                                    |         | きます。                   |
|                                    | 受診機関    | 受診した機関名を入力します。職場で受診した  |
|                                    |         | 場合は「職場で受診」などと入力してください。 |
| 文診日、文診惯與、およい健(快/診の催現を立球してくださ<br>い。 | 健(検)診種類 | 受診した健(検)診の種類を下記の項目から選  |
| <u>ひさやま元気予報</u>                    |         | 択してください。1日最大3つまで選択できま  |
| 受診日 ※今年度のみ                         |         | す。なお、年度内に登録できるのは1項目1回  |
| 2020/06/30                         |         | のみになります。               |
| 受診機関(※〇〇病院、職場で受診など)                |         |                        |
| 受診機関                               |         | ・特定健診、後期高齢者健診、その他(若年者、 |
| 健 (検) 診種類 ※3つまで                    |         | 学校等)                   |
| ◎ 切し アイギュロ                         |         | ・職場健診、事業所健診、人間ドック      |
| ENO ( \/20)                        |         | ・がん検診(胃がん、肺がん、大腸がん、乳が  |
| 登録                                 |         | ん、子宮頸がん等)              |
|                                    |         | ・歯科検診                  |
|                                    |         | ・骨粗しょう症健診              |

・肝炎ウイルス検査

9. 履歴を見る(健康記録履歴)

1) 画面最下部にある「健康記録」をタップします。

2) 表示された画面の「履歴を見る」ボタンをタップします。

3) 下記画面が表示されます。登録した記録が月ごとに一覧表示されます。食事バランスの判例 は下記になります。

| 主食・主菜・副菜のうち3つとも摂取できた場合    | 0                |
|---------------------------|------------------|
| 主食・主菜・副菜のうち2つ摂取できた場合      | $\bigtriangleup$ |
| 主食・主菜・副菜のうち1つ摂取できた場合、または1 | ×                |
| つも摂取できなかった場合              |                  |

| ■ 健康記録履歴                                     |    |     |    |                                                                                             |            |      |            |            |   |  |  |
|----------------------------------------------|----|-----|----|---------------------------------------------------------------------------------------------|------------|------|------------|------------|---|--|--|
|                                              |    |     |    |                                                                                             |            |      |            |            |   |  |  |
| 2019年度11月                                    |    |     |    |                                                                                             |            |      |            |            |   |  |  |
|                                              | 体重 | 血圧  |    | -<br>-<br>-<br>-<br>-<br>-<br>-<br>-<br>-<br>-<br>-<br>-<br>-<br>-<br>-<br>-<br>-<br>-<br>- | <b>店</b> 公 | に用いて | 食事         |            |   |  |  |
|                                              |    | 高   | 低  | 玎米                                                                                          | 區刀         | 運動   | 朝          | 昼          | タ |  |  |
| 30                                           |    | 0   | 0  | 5                                                                                           | ×          | ×    | ×          | ×          | × |  |  |
| 29                                           | 80 | 120 | 58 | 5                                                                                           | $\bigcirc$ | ×    | ×          | $\bigcirc$ | 0 |  |  |
| 28                                           | 58 | 120 | 50 | 4                                                                                           | 0          | 0    | $\bigcirc$ | ×          | 0 |  |  |
| 27                                           | 60 | 120 | 58 | 3                                                                                           | ×          | ×    | ×          | ×          | × |  |  |
| 26                                           |    |     |    |                                                                                             | $\bigcirc$ | 0    |            |            |   |  |  |
| 25                                           | 80 | 150 | 20 | 0                                                                                           | $\bigcirc$ | 0    | $\bigcirc$ | ×          | × |  |  |
| 21                                           | 72 | 0   | 0  | 0                                                                                           | ×          | ×    | ×          | ×          | × |  |  |
| <b>안健(検)診</b><br>2019-11-27 ○○病院 ★削除<br>歯科検診 |    |     |    |                                                                                             |            |      |            |            |   |  |  |

健(検)診は受診月の画面下部に表示されます。「×削除」をタップすると削除することができます。

4) 画面を左右にスワイプすると月を変更することができます。

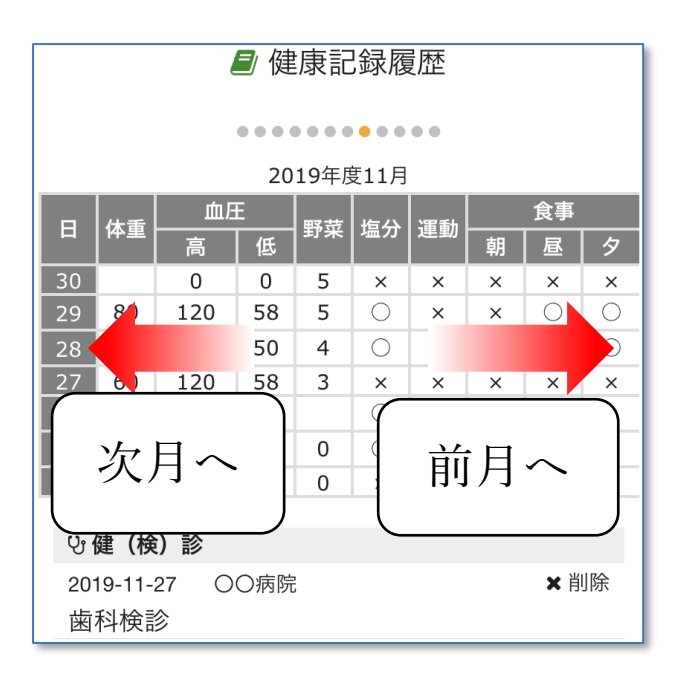

10. 履歴を見る(食事バランスチェック)

1) 画面最下部にある「健康記録」をタップします。

2) 表示された画面の「履歴を見る 食事バランスチェック (グラフィック)」ボタンをタップ します。

3) 下記画面が表示されます。登録した記録が月ごとに一覧表示されます。食事バランスの判例 は下記になります。

| :"不足    |    |    |    |    |    |  |  |  |  |
|---------|----|----|----|----|----|--|--|--|--|
|         |    |    |    |    |    |  |  |  |  |
| 2021年1月 |    |    |    |    |    |  |  |  |  |
| B       | 主食 | 副菜 | 主菜 | 乳製 | 果物 |  |  |  |  |
| 18      | 5  | 8  | 0  | 0  | 0  |  |  |  |  |
| 17      | 0  | 0  | 0  | 0  | 0  |  |  |  |  |
| 16      | 0  | 0  | 0  | 0  | 0  |  |  |  |  |
|         |    |    | -  | -  | -  |  |  |  |  |

4) 画面を左右にスワイプすると月を変更することができます。

9. 過去の記録を修正する

体重/血圧/食事バランス/食事バランスチェック(グラフィック)/野菜摂取/塩分控えめ食 事/運動習慣は過去3日までさかのぼって登録した情報を修正することができます。

1) 画面最下部にある「健康記録」をタップします。

2) 表示された画面で登録したい項目をタップします。

3) 右にスワイプすると 3 日前までの登録画面が表示されます。登録したい日付まで移動し登録します。

また、健(検)診記録を修正する場合は下記の手順で行ってください。

1) 画面最下部にある「健康記録」をタップします。

2) 表示された画面で「健(検)診」を選択します。

3)変更したい健(検)診の受診日を入力し、受診機関、および健(検)診種類を登録し上書き します。
第5章 イベントに参加する

福岡県内の各地で開催されるイベントを確認できます。またイベントに参加しポイントを取得すること もできます。

1. イベントを確認する

1) 画面最下部、右下の「メニュー」をタップすると、メニュー一覧が画面に表示されます。 さらに、その中から「イベント」をタップします。

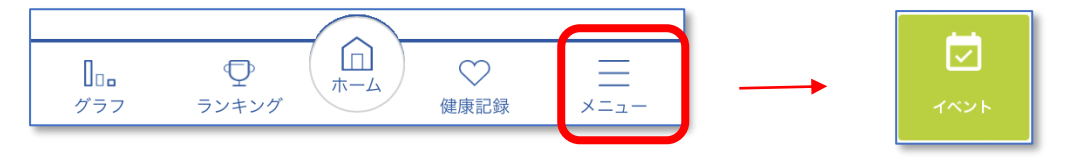

2) 下記画面が開きカレンダー形式でイベントを確認できます。カレンダーには開催される市町 村が表示されます。参照したい日をタップします。

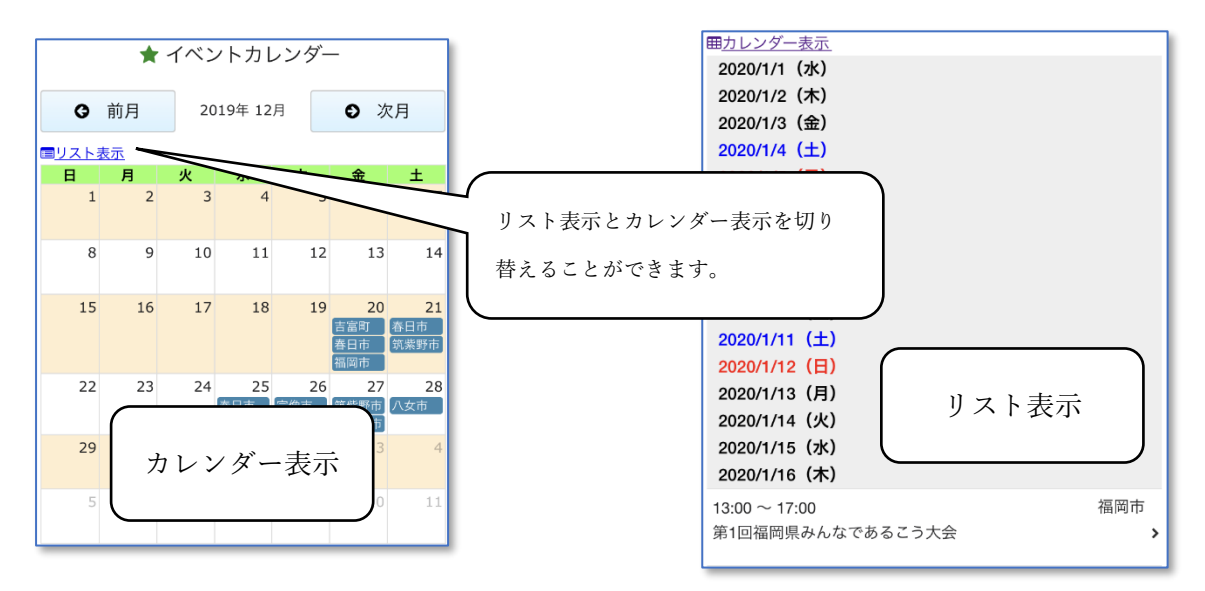

3) タップした日のイベント詳細情報が表示されます。

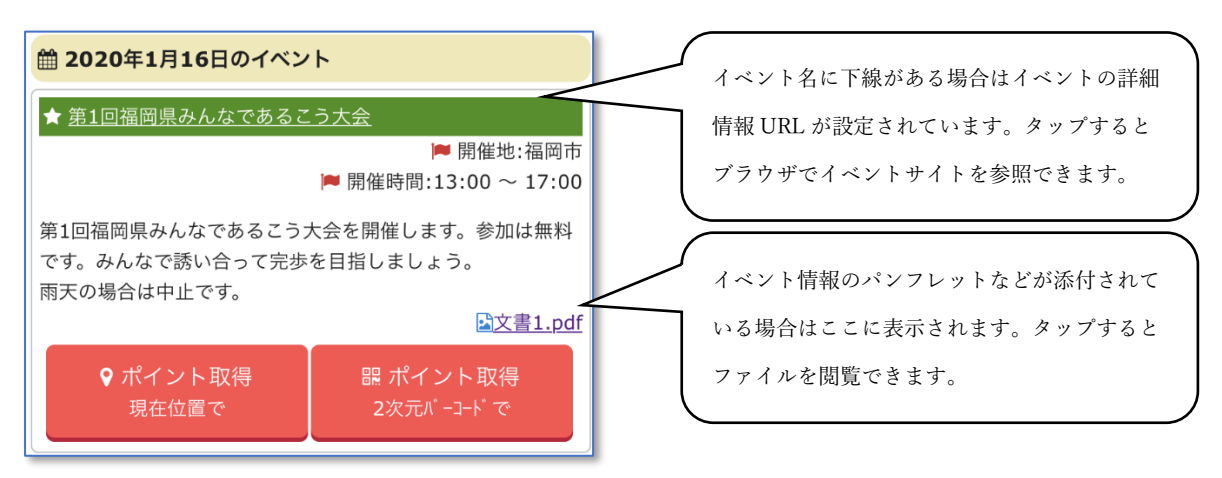

2. イベントに参加する

イベントに参加してポイントを獲得することができます。ポイントを取得する方法は、①<u>現在位置から</u> イベント会場にいることをチェックして取得する方法と、②<u>イベント会場にある二次元バーコードを読</u> み取って取得する方法があります。イベントによって取得方法が異なります。

イベントの詳細情報にそれぞれのボタンがあります。

2-1 現在位置でポイント取得

イベント詳細情報に「ポイント取得 現在位置で」のボタンがある場合、現在位置を GPS でチ ェックし指定範囲内に入っている場合ポイントを取得することができます。

1)「ポイント取得 現在位置で」ボタンをタップします。指定範囲外の場合、または GPS で現 在位置がチェックできない場合はエラーが表示されます。

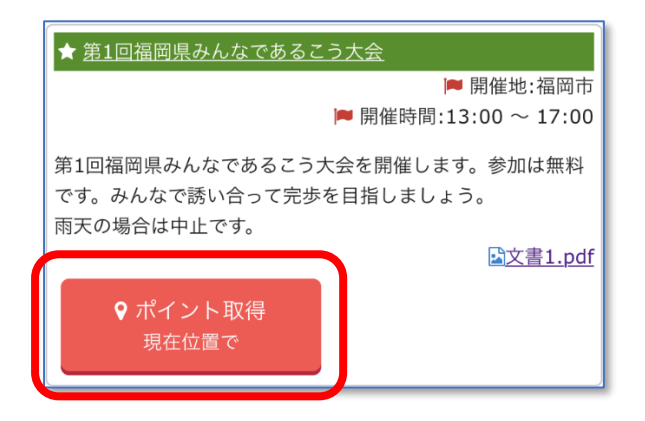

2)ポイントを取得すると画面下部にメッセージが表示されます。既に取得済みの場合はエラー が表示されます。

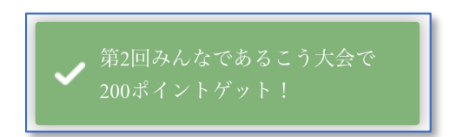

2-2 二次元バーコードでポイント取得

イベント詳細情報に「ポイント取得 2次元バーコードで」のボタンがある場合、イベント会場 にある2次元バーコードを読み取ってポイントを取得することができます。

1)「ポイント取得 2次元バーコードで」ボタンをタップします。

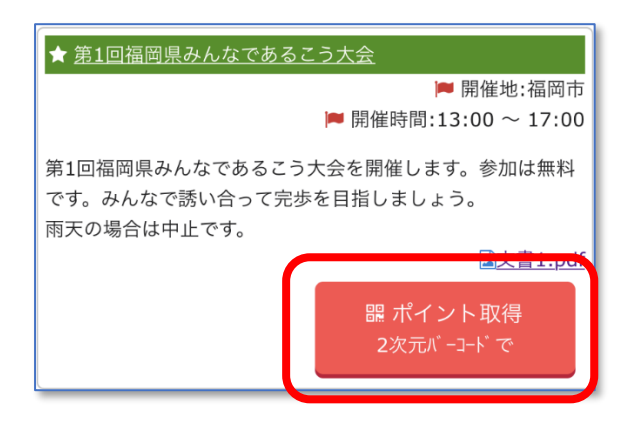

2)カメラが起動しますので、2次元バーコードをスキャンしてください。

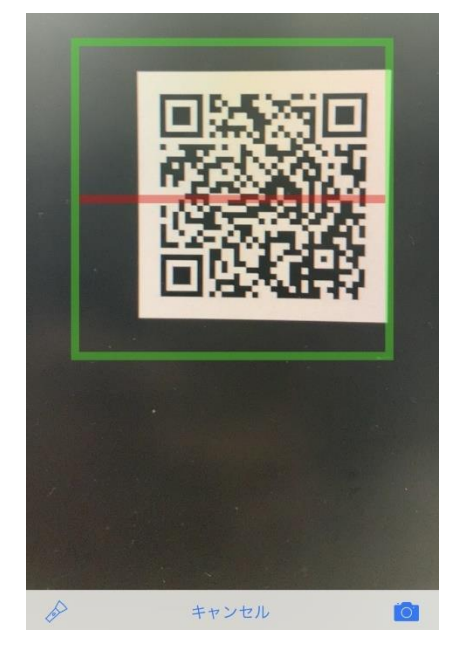

カメラは本アプリのメニューにある 「2 次元バーコード読込」から起動すること もできます。

3) ポイントを取得すると画面下部にメッセージが表示されます。既に取得済みの場合はエラー が表示されます。

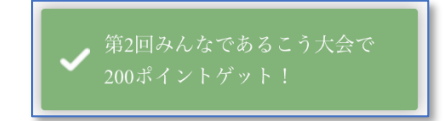

※. アプリの TOP 画面、右上に「スキャン」ボタンがあります。ここをタップして頂くと同様にカメ ラが起動します。こちらから QR コードを読み取る事も可能です。その場合、対象のイベントを指定 する事なくポイント取得が実行出来ます。 第6章 ウォーキングラリーに参加する

期間限定で開催されるウォーキングラリーに参加し、期間内のランキングを競い合うことができます。

- 1. ウォーキングラリーに参加する
  - 1) 画面右下にあるメニューから「ウォーキングラリー」をタップします。
  - 2) 現在参加可能なウォーキングラリーの一覧が表示されます。一覧の項目をタップします。

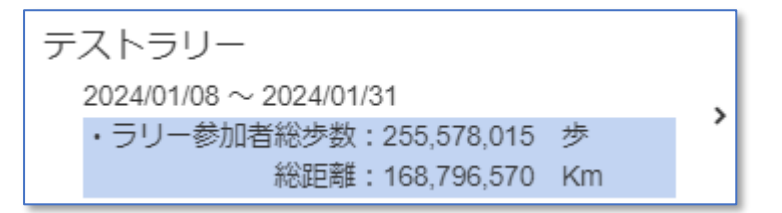

※. 現在ラリーに参加されている方の総歩数、総距離が表示されます。ただし、総歩数を表示し ない設定になっているウォーキングラリーの場合、この部分が非表示になります。

※.参加者の総歩数・距離については1時間おきに集計値が更新されます。

3) ウォーキングラリーの詳細が表示されます。参加する場合は「参加」ボタンをタップします。 参加が完了するとホーム画面に戻ります。

| ■ 名称                  | 歩いて産地応援!ウォーキングラリー       |  |
|-----------------------|-------------------------|--|
| ♀ 市町村                 |                         |  |
| 🏥 期間                  | 2020/06/15 ~ 2020/07/31 |  |
| 詳細情報                  |                         |  |
|                       |                         |  |
| チーム名 😯                |                         |  |
| 未選択 選択 <u>チーム登録申請</u> |                         |  |
| 参加する                  |                         |  |

参加中のウォーキングラリーは下記のようにキャラクターが表示されます。

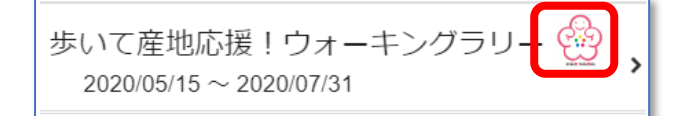

2. ウォーキングラリーにチームで参加する

1)チームで参加する場合、まずチームの代表者がウォーキングラリー詳細画面でチーム登録申 請を行います。

| チーム名 😧 |                |
|--------|----------------|
| 未選択選択  | <u>チーム登録申請</u> |
|        |                |

2) 表示された画面にチームの名称とパスワードを登録します。パスワードはチームに参加する 方が登録するときに必要になるので大切に保管してください。数字の4桁から8桁で登録しま す。

入力完了したら「申請」ボタンをタップしてください。

| 名称          |
|-------------|
| OOウォーキングチーム |
| パスワード       |
|             |
| · ••        |
| 申請          |

3)申請が完了するとすぐに選択することができます。「チーム名」にある選択ボタンをタップ してください。

| チーム名 | 0  |                |
|------|----|----------------|
| 未選択  | 選択 | <u>チーム登録申請</u> |
|      |    |                |

4)参加するチームの名称を入力して検索します。参加するチームを結果一覧から選択します。

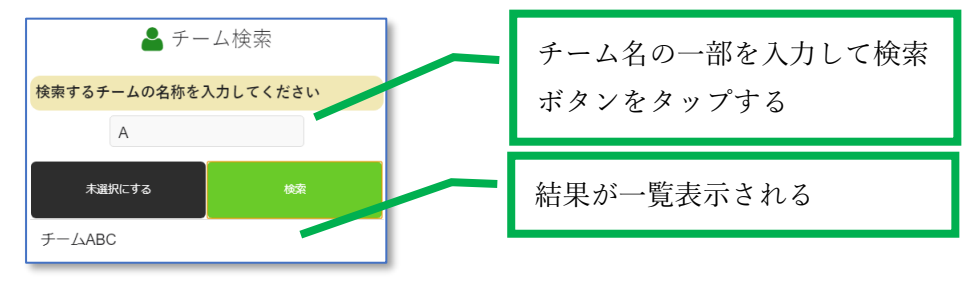

5)パスワード入力画面が表示されます。申請の際に設定したパスワードを入力し「OK」ボタンをタップしてください。

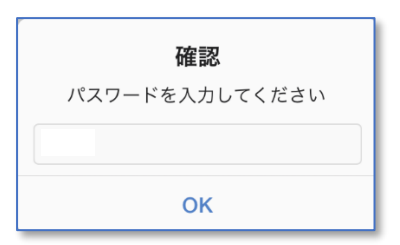

・チームでの参加をやめる場合やチームを変更する場合はいったんウォーキングラリーの参加をやめてからチームの変更を行ってください。

- 3. ウォーキングラリーのランキングを確認する
  - 1) 画面最下部にある「ランキング」をタップします。
  - 2) 画面上部の「ラリー」タブをタップします。

| <b>個</b> 。<br>第2回職場 | <mark>人 グループ 市町</mark> ;<br><sup>易対抗ウォーキングラリーwith</sup> | <b>対 ラリー</b><br>ふくおか健康ポイン        | 「ラリー」タブをタップ                              |
|---------------------|---------------------------------------------------------|----------------------------------|------------------------------------------|
| 1                   | ■人 チーム<br>案計 2<br>ア87<br>ランキング                          | ƒーム内<br>64,286歩<br>/位/1,277中)    | 参加中のウォーキングラリーが<br>表示されるので参照したいもの<br>をタップ |
| うめ<br>6,011         | ↓<br>2位<br>ちゃん<br>1,963歩<br>↓                           | 3位<br><b>miffy</b><br>5,983,521歩 | ランキング一覧                                  |
| 4位                  | だらだら 🐱                                                  | 5,867,110歩                       |                                          |
| 5位                  | きら                                                      | 5,091,985歩                       |                                          |
| c /+                | **                                                      | 4 002 20245                      |                                          |

3)「個人」タブは期間中の総歩数でランキングが作成されます。ランキングの一覧は上位 100 位までが表示されます。

4)「チーム」タブは参加時に登録したチームのランキングが参加者の平均歩数で作成されます。 ランキングの一覧は上位 100 位までのチームが表示されます。

5)「チーム内」タブは期間中の総歩数で所属しているチーム内でのランキングが作成されます。 ランキングの一覧は上位100位までが表示されます。

・ランキングは前日までの歩数をもとに作成されます。

・ランキングの作成は期間終了後7日まで作成されます。それまでにアプリを 開いて歩数をアップロードしてください。

・ウォーキングラリーのランキングは期間終了後10日間表示されます。

第7章 ポイントをためる

歩くこと以外でもポイントをためることができます。ためたポイント総数はホーム画面で確認できます。

1. ポイントをためる方法

- アプリを開く

アプリを開きホーム画面で「ログイン P」欄をタップすると1 ポイントから 10 ポイン トまでのいずれかのポイントを取得できます。取得できるのは1日1回です。

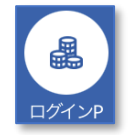

- 歩く

1,000 歩あるくごとに5ポイント取得できます。1日 100 ポイントが上限です。

- イベントに参加する

イベントに参加することでポイントが取得できます。ポイント数はイベントによって 異なります。また取得できるのは1イベントで1回のみです。 参加方法は別項を参照ください。

- 健(検)診を受診する

健(検)診を受診し本アプリに記録することで、健(検)診の種類ごとに 500 ポイント 取得できます。年度内に登録できる健(検)診の種類は1項目1回のみです。

- 健康記録をつける

| 体重      | 入力すると5ポイント                           |
|---------|--------------------------------------|
| 血圧      | 入力すると5ポイント                           |
| 食事バランス  | 主食・主菜・副菜すべて取れた食事が                    |
|         | ・朝・昼・夕のうち2食または3食あった場合、5ポイント          |
|         | ・朝・昼・夕のうち1食あった場合、3ポイント               |
|         | ・朝・昼・夕どれもなかった場合、 1 ポイント              |
| 野菜1日5皿  | 5 皿は5 ポイント、4 皿は4 ポイント、3 皿は3 ポイント、2 皿 |
|         | は2ポイント、0皿~1皿は1ポイント                   |
| 塩分控えめ食事 | できた場合、5ポイント                          |
|         | できなかった場合、1ポイント                       |
| 運動習慣    | 30分以上の運動をした場合、5ポイント                  |
|         | しなかった場合、1ポイント                        |

- 友達を紹介する

お知り合いに本アプリを紹介し、その方が登録を行うと 300 ポイント取得できます。 方法は別項を参照ください。

- アンケートに回答する

アンケートに回答すると 300 ポイント取得できます。 方法は別項を参照ください。

## 2. ポイントを確認する

ためたポイントの総数、および履歴を参照することができます。

2-1 ポイント総数を確認する

ホーム画面でポイント総数を確認することができます。

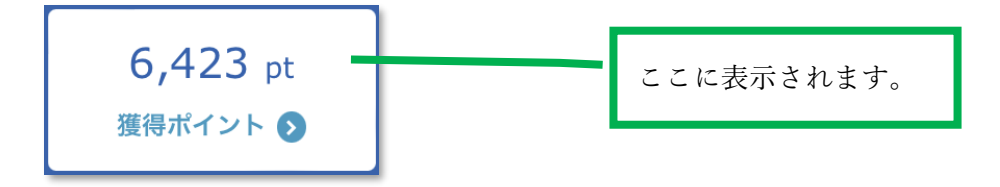

2-2 ポイントの取得履歴を確認する

取得したポイントの履歴を参照することができます。

1) 画面右上にあるマイメニューから「ポイント履歴」をタップします。

2)年度ごとに各月のポイント総数が一覧表示されます。参照したい月をタップします。 ※年度を切り替える場合は左右にスワイプします。 第8章 友達を紹介する

友達を紹介するとポイントを取得することができます。

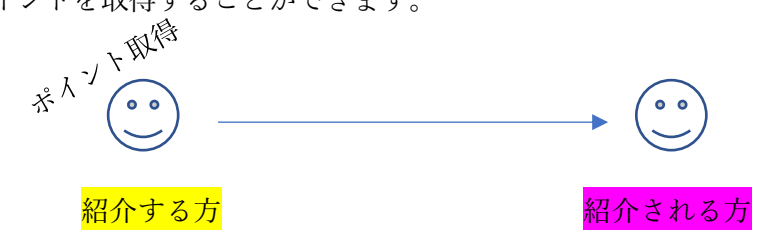

1. 紹介する方

<mark>紹介する方</mark>はご自身の利用者コードを<mark>紹介される方</mark>に伝える必要があります。下記の手順で利 用者コードを確認してください。

- 1) 画面右上にあるマイメニューから「利用者情報」をタップします。
- 2)開いた画面の一番上に「利用者コード」が表示されます。(数字8桁)

|          | ▲ 利用者情報 |
|----------|---------|
| 利用者コード   |         |
| 11111111 |         |

2. 紹介される方

<mark>紹介される方</mark>は<mark>紹介する方</mark>から伝えられた利用者コードを下記の手順で登録してください。 1)画面右上にある<mark>マイメニュー</mark>から「設定」をタップします。

2) 表示された画面で「友達紹介」をタップします。既に登録されたことがある場合は表示され ません。

3) 下記画面が開きます。伝えられた利用者コードを入力し「登録ボタン」をタップしてください。登録できるのは1名のみです。

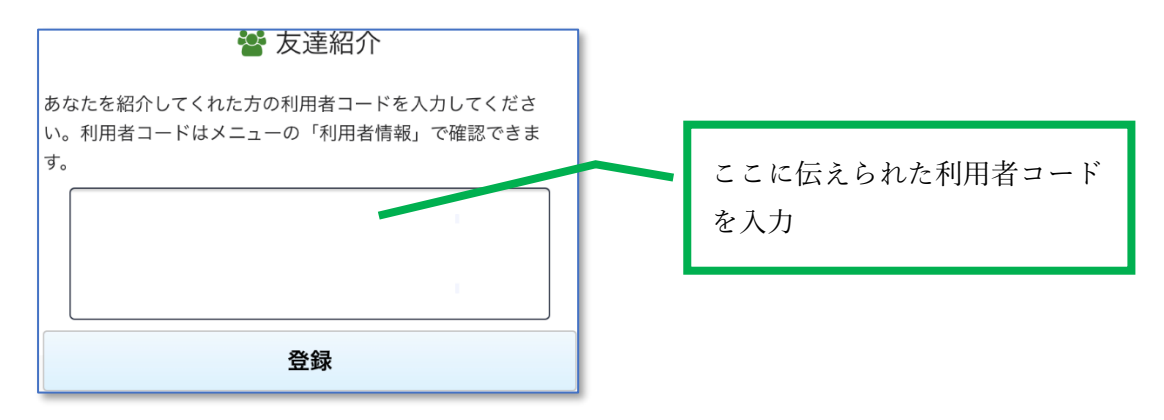

第9章 アンケートに回答する

運動や健康に関することなどアンケートへの回答にご協力ください。回答するとポイントを取得するこ とができます。

- 1) 画面右下のメニューを開き「アンケート」をタップします。
- 2) 現在回答可能なアンケートの一覧が表示されます。回答するアンケートをタップします。

| ぼ アンケート                 |  |
|-------------------------|--|
| 運動意識                    |  |
| 2019/12/01 ~ 2020/12/01 |  |

3) アンケートの設問が表示されます。各設問をタップして回答します。

| Q1 | 現在1日にどのくらい運動していますか?   | ,  |
|----|-----------------------|----|
| A1 |                       |    |
| Q2 | 運動不足だなと感じるのはどんなときですか? | \$ |
| A2 |                       |    |

4) 設問は択一選択/複数選択/フリー入力の3種類の回答方法があります。

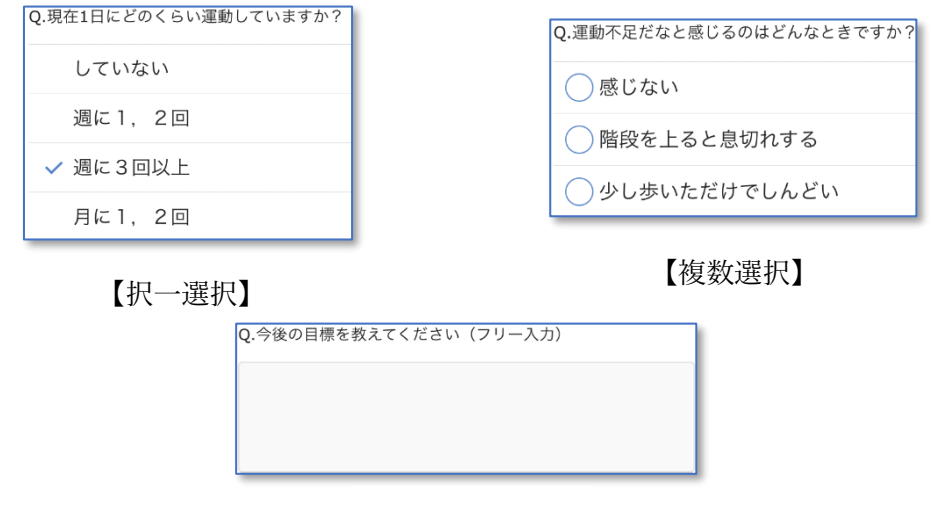

【フリー入力】

5)回答が完了したら「送信」ボタンをタップします。回答期間中であれば回答内容を変更し再 度送信することができます。 第10章 グループで参加する

職場や学校などのグループで参加し、他のグループやグループ内でランキングを競い合うことができま す。

1. グループを申請する

1) 画面右上にあるマイメニューから「グループ登録申請」をタップします。

2) 表示された画面にグループの名称とパスワードを登録します。パスワードはグループに参加 する方が登録するときに必要になるので大切に保管してください。数字の4桁から8桁で登録 します。

入力完了したら「申請」ボタンをタップしてください。

| 名称          |
|-------------|
| OOウォーキングチーム |
| パスワード       |
| 8420        |
| 申請          |

2. グループに参加する

1) 画面右上にあるマイメニューから「利用者情報」をタップします。

2) 表示された画面の「グループ名」にある選択ボタンをタップしてください。

| グルー | も ※クル | プ別ランキングに使用 |
|-----|-------|------------|
| 未選打 | 選択    |            |

3)参加するグループの名称を入力して検索します。参加するグループを結果一覧から選択しま す。

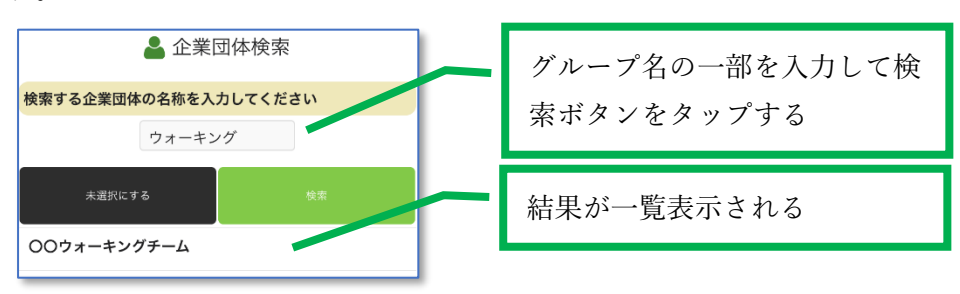

4)パスワード入力画面が表示されます。グループ申請の際に設定したパスワードを入力し「OK」 ボタンをタップしてください。

| 確認             |
|----------------|
| パスワードを入力してください |
| 8420           |
| ОК             |

5) グループの選択ができたら「更新」ボタンをタップし利用者情報の登録を完了します。

| <b>グループ名</b> ※グループ別ランキングに使用 |  |  |  |
|-----------------------------|--|--|--|
| 00ウォーキングチーム 選択              |  |  |  |
| 医療保険者                       |  |  |  |
| 未選択選択                       |  |  |  |
| 更新                          |  |  |  |

第11章 スマートフォンの機種を変更する

スマートフォンの機種を変更する場合など今までのデータを他のスマートフォンに移行する方法を説明 いたします。

※事前に古いスマートフォンで設定しているメールアドレスを書き留めておいてください。

機種変更する

1)新しいスマートフォンに本アプリをインストールし起動してください。

2) プライバシーポリシーの同意後、下記画面が表示されます。「機種変更の方」ボタンをタッ プしてください。

| 📽 初期設定  |  |
|---------|--|
| ♀ 初めての方 |  |
| □機種変更の方 |  |
|         |  |

3) 下記画面が表示されます。本アプリで設定したメールアドレスとパスワードを入力し「利用 開始」ボタンをタップしてください。

| □ メールアドレス          |
|--------------------|
| メールアドレス            |
| ロパスワード             |
| パスワード              |
| <u>パスワードを忘れた場合</u> |
| 利用開始               |

4) 機種変更処理が完了すると下記画面が表示されます。「ここをタップして歩数計測スター ト!」をタップしご利用ください。

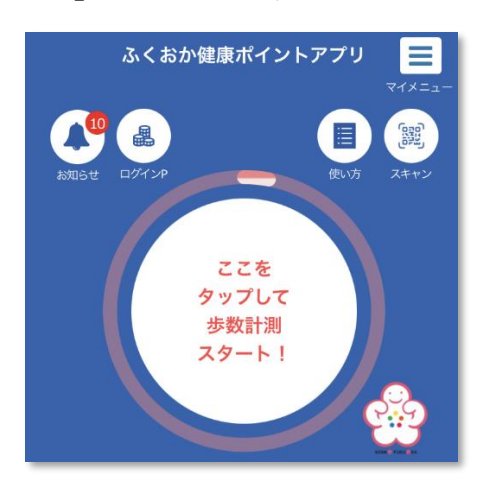

2. パスワードを再設定する

パスワードを忘れた場合、新しいパスワードに再設定することができます。

※パスワードの再設定では fukuoka-kenko@necps.jp からメールが届きます。事前にお使いのメ ールの設定で受信できるように設定をお願いします。

1) 機種変更処理の下記画面でメールアドレスを入力し「パスワードを忘れた場合」 ボタンをタ ップしてください。

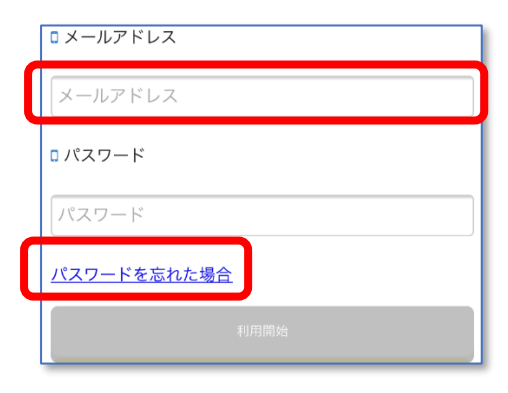

2) 下記画面が表示されます。「送信」 ボタンをタップしてください。エラーが表示される場合、 入力したメールアドレスに誤りがある可能性があります。メールアドレスの入力に間違いがな いか確認してください。

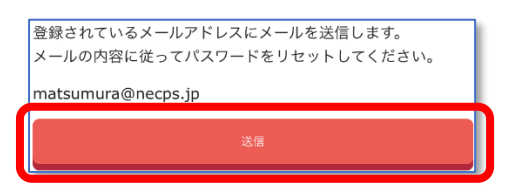

3)入力したメールアドレスにメールが届きます。メール文中のリンクをタップしてください。

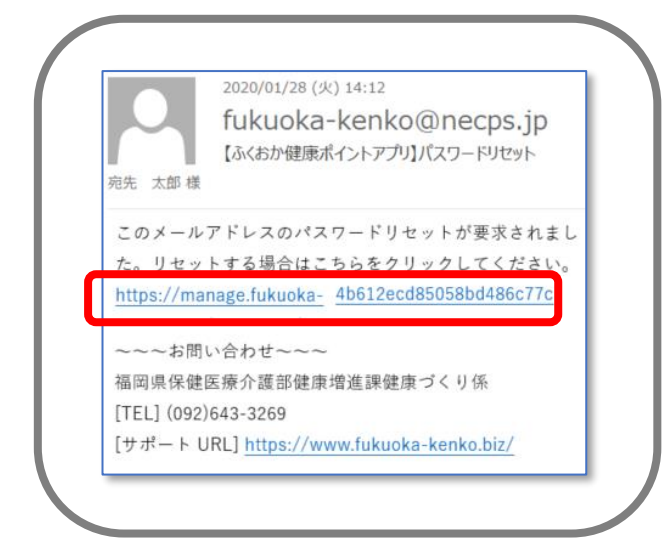

4) ブラウザで下記の画面が表示されます。 アプリに設定したメールアドレスと新しいパスワー ドを入力し「リセット」ボタンをタップしてください。

※パスワードは6桁以上32桁以内で入力してください。

| パスワードのリセット<br>パスワードをリセットしてください。 | アプリに設定したメールアドレ           |
|---------------------------------|--------------------------|
| 電子メール                           | スを入力する                   |
| パスワード                           | 新しいパスワードを入力する            |
| パスワードの確認入力                      |                          |
| リセット                            | 確認のため新しいパスワードを<br>再度入力する |
| © 2020 - ふくおか健康ポイントアプリ          |                          |

5) 下記画面が表示されたら完了です。

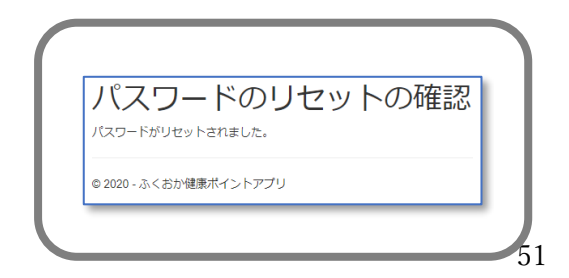

第12章 バーチャルウォーキングに参加する

県内のいろんなスポットをバーチャルでウォーキングできます。

1. バーチャルウォーキングに参加する

1) 画面右下のメニューを開き「バーチャルウォーキング」をタップします。

|                  |                    |        | A               |
|------------------|--------------------|--------|-----------------|
| □ ♀<br>グラフ ランキング | (□)<br>ホーム<br>健康記録 | <br>×= | バーチャル<br>ウォーキング |

2)現在参加可能なバーチャルウォーキングの一覧が表示されます。一覧の項目をタップしま す。

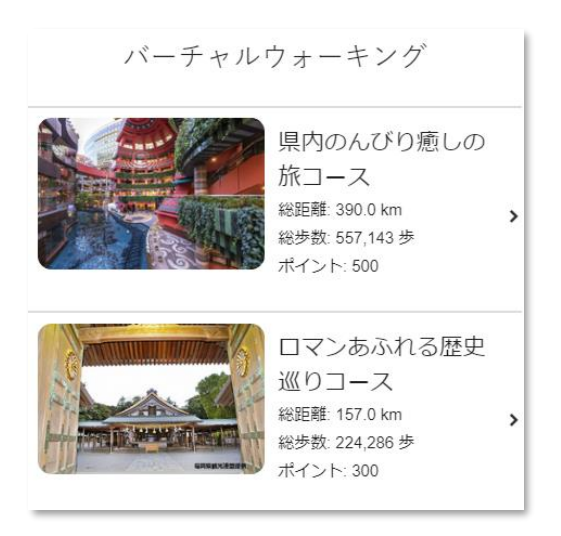

3) バーチャルウォーキングの詳細が表示されます。参加する場合は「参加」ボタンをタップします。

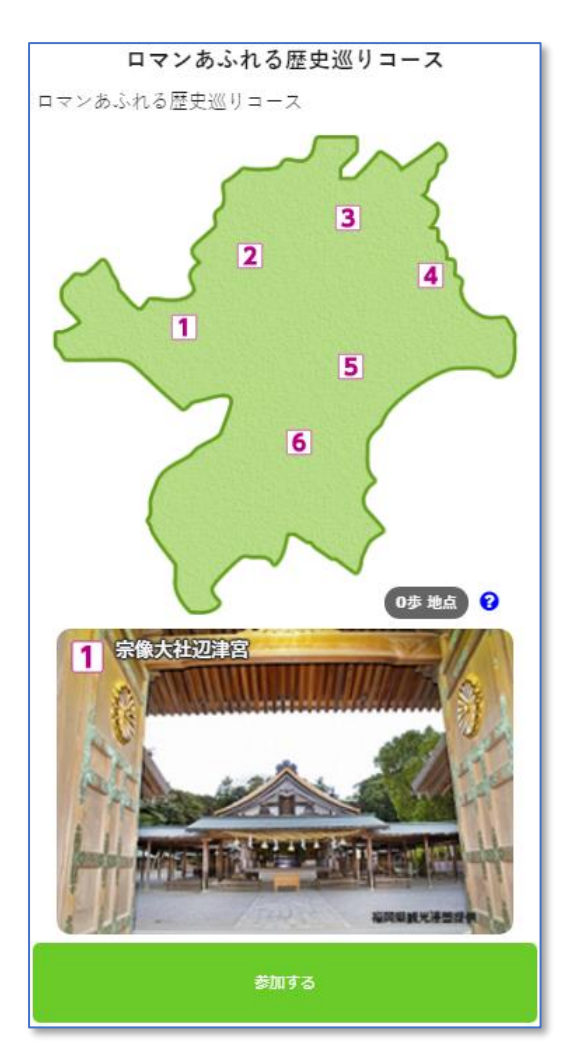

参加中のウォーキングラリーはホーム画面に現在地点の写真が表示されます。

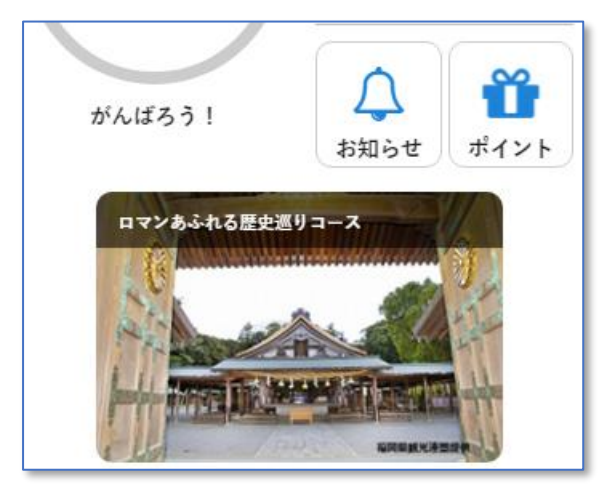

第13章 体力測定結果や運動記録を登録する

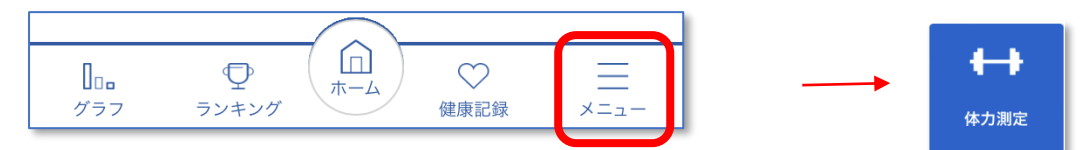

- 日々の運動記録や体力の測定結果を登録することができます。
- 4. 体力測定の結果を登録、履歴を確認する
  体力測定の登録、および履歴を参照することができます。
  - 1-1 体力測定結果を登録する
    - 1) 画面右下のメニューを開き「体力測定」をタップします。
    - 2) 表示された画面で「測定」タブを選択します。
    - 3) 下記画面が表示されます。画面最下部にある「測定」ボタンをタップします。

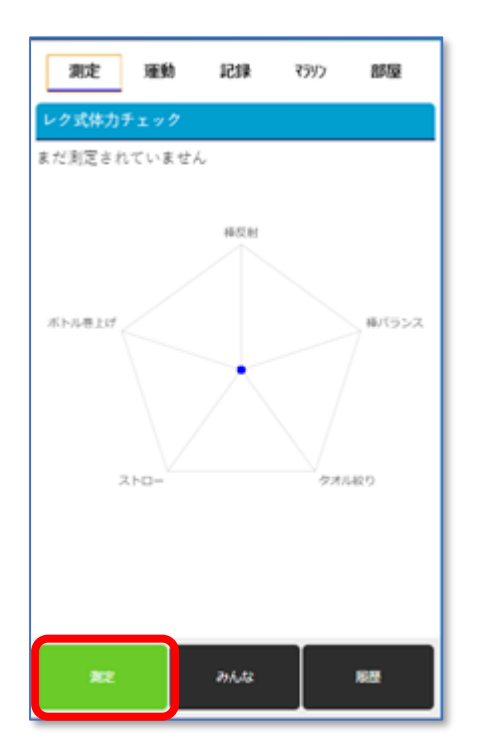

4) 下記画面が表示されます。

各項目に測定結果を入力します。

入力完了後、画面最下部にある「登録」ボタンをタップします。

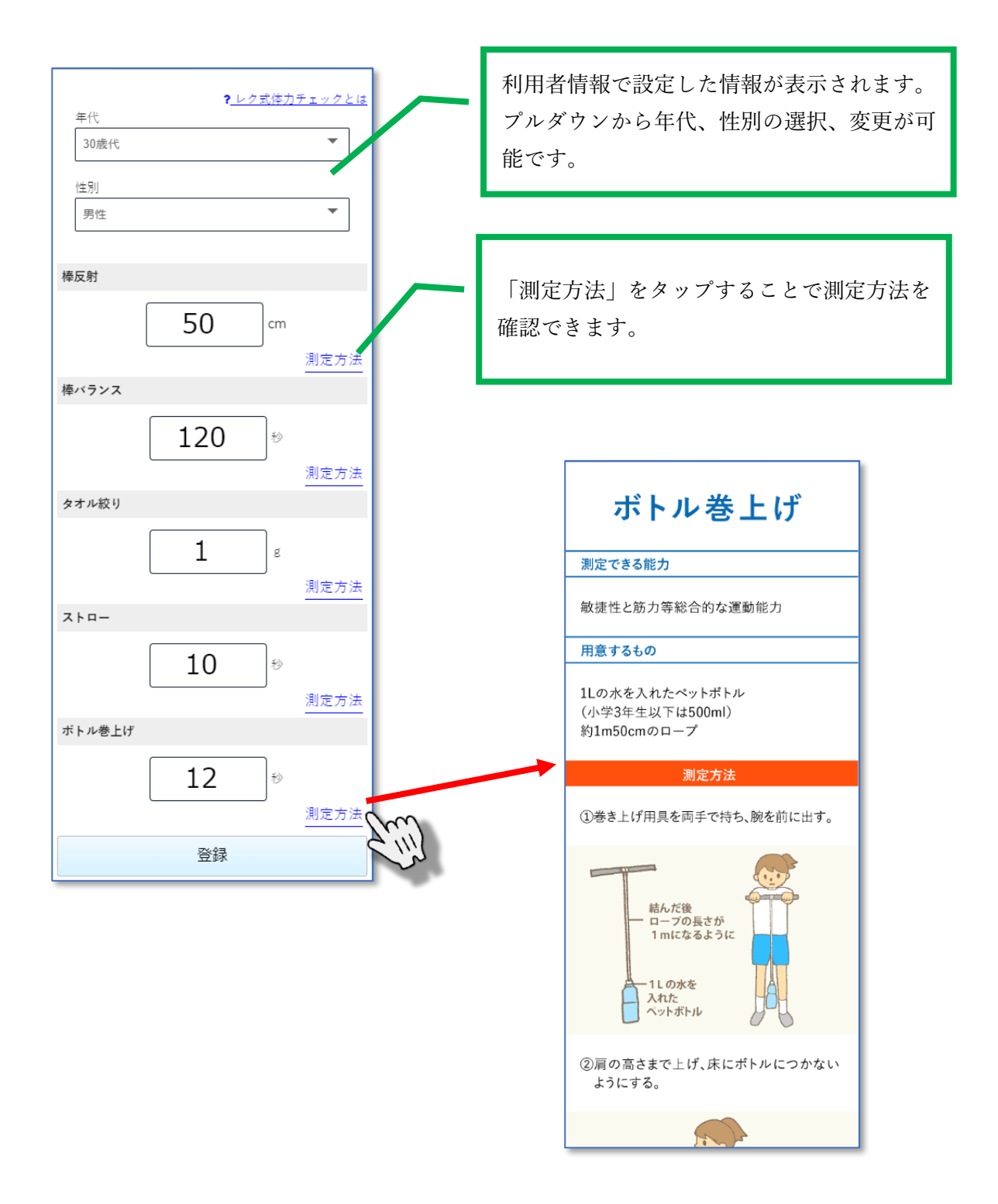

5)チェック結果が表示されます。

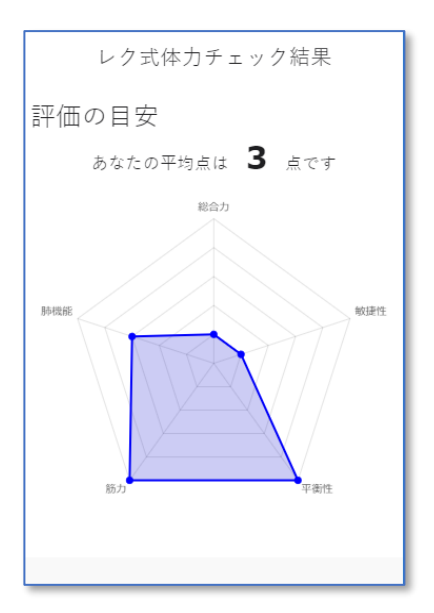

- 1-2 全利用者の体力測定記録状況を確認する
  - 1)「測定」タブ下部の「みんな」ボタンをタップします。
    全利用者の体力測定状況を確認できます。

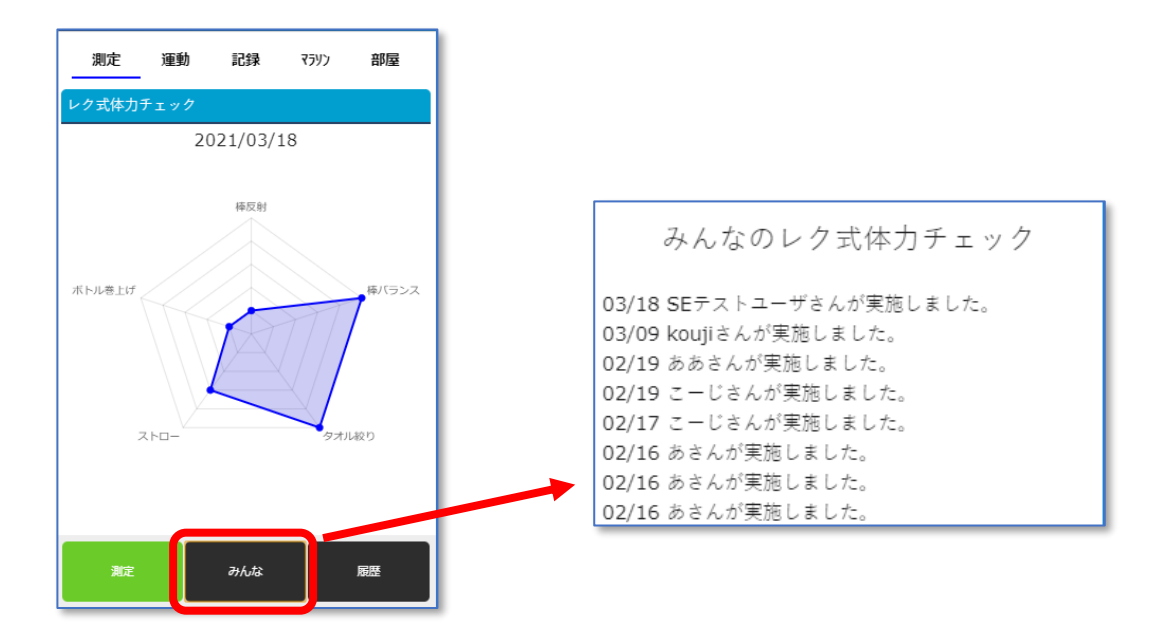

1-3 体力測定の結果履歴を確認する

1)「測定」タブ下部の「履歴」ボタンをタップします。
 過去に記録した結果をグラフ、データで確認することができます。

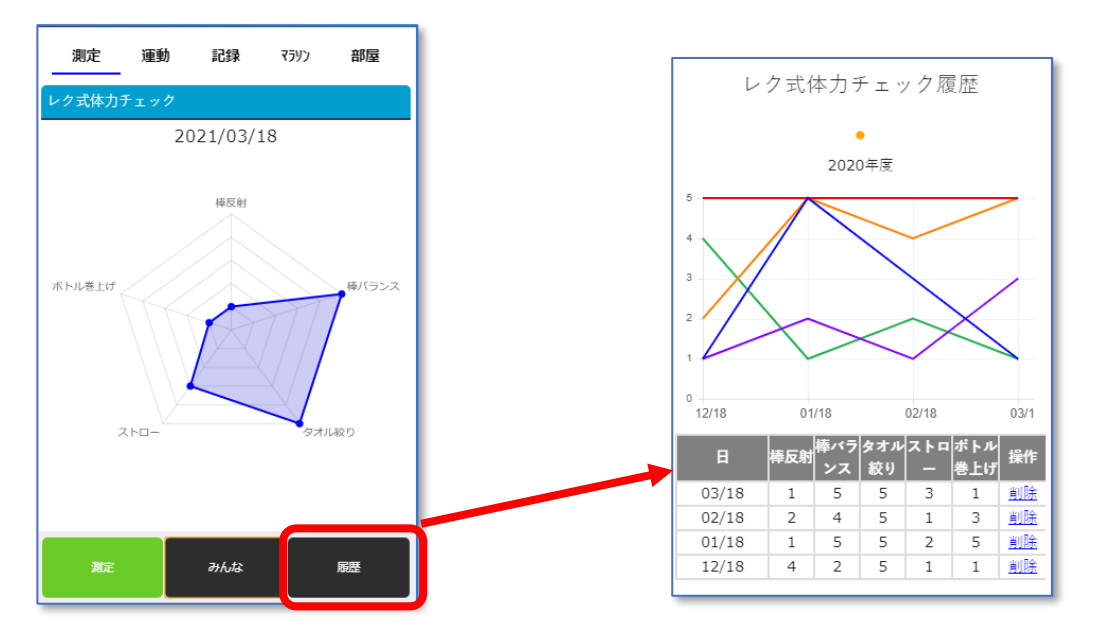

- 1-4 体力測定の結果履歴を削除する
  - レク式体力チェック履歴画面の削除対象とする日の測定結果が表示されている右端にある 項目「操作」の「削除」をタップします。

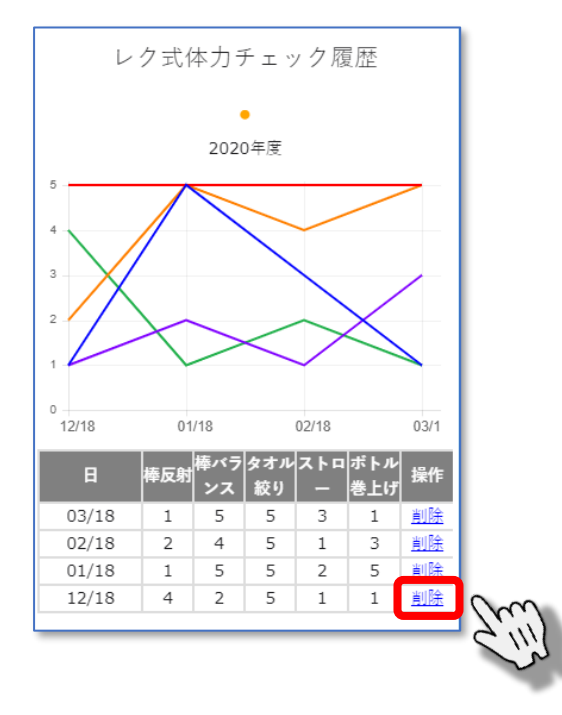

2) 確認メッセージが表示されます。

削除を行う場合は「はい」を選択してください。 削除を行わない場合は「いいえ」を選択してください。

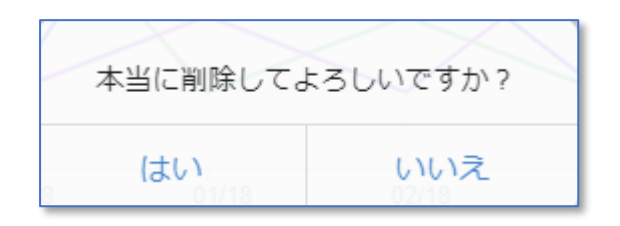

3) 「はい」が選択された場合、削除対象と指定された履歴情報は削除されます。

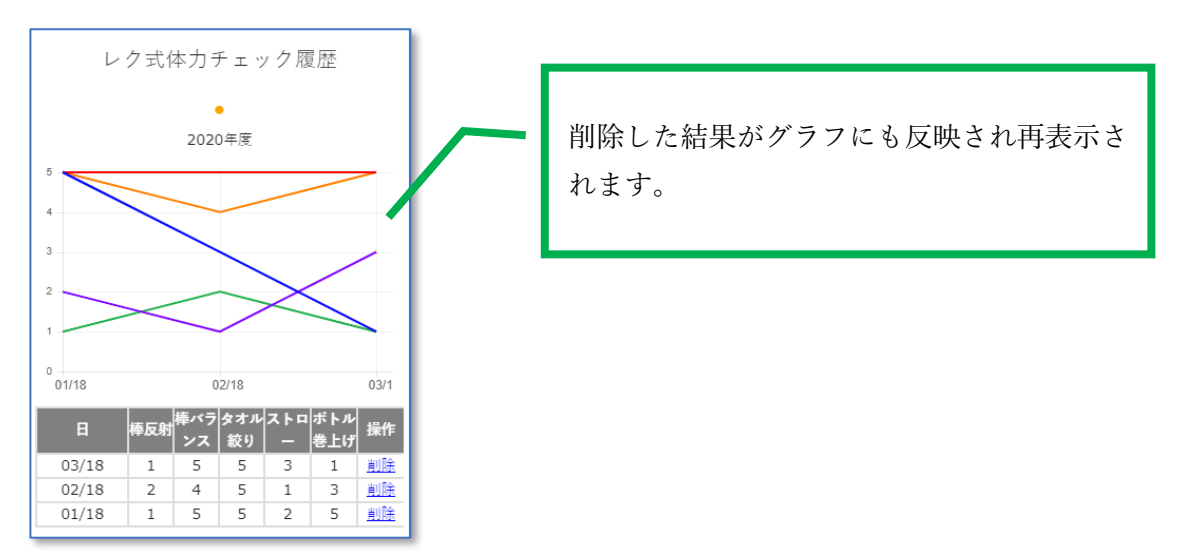

2. 運動記録を登録する

運動記録を登録することができます。 記録した情報は「記録」タブで参照することができます。

- 1-1 運動記録を登録する
  - 1) 画面右下のメニューを開き「体力測定」をタップします。
  - 2) 表示された画面で「運動」タブを選択します。

|                                               | 運動   | 記録       | ₹ラリン | 部屋 |  |
|-----------------------------------------------|------|----------|------|----|--|
| レク式体力ラ                                        | キェック |          |      |    |  |
|                                               | 20   | 021/03/1 | 8    |    |  |
| 2021/03/18<br>#RQH<br>ポトル巻上げ<br>ストロー<br>タオル段り |      |          |      |    |  |
| 測定                                            |      | みんな      |      | 履歴 |  |

3)運動記録を登録する項目をタップします。
 選択した項目に応じた一覧が表示されます。
 登録する項目をタップします。

| 予ちせ             |   |
|-----------------|---|
| 朱耿注             |   |
| ダイナミックストレッチ(動的) | > |
| スタティックストレッチ(静的) | > |
|                 |   |
|                 |   |
|                 |   |
| スタティックストレッチ(静的) |   |

4) 画面下部にある時間を入力、「記録」ボタンをタップします。

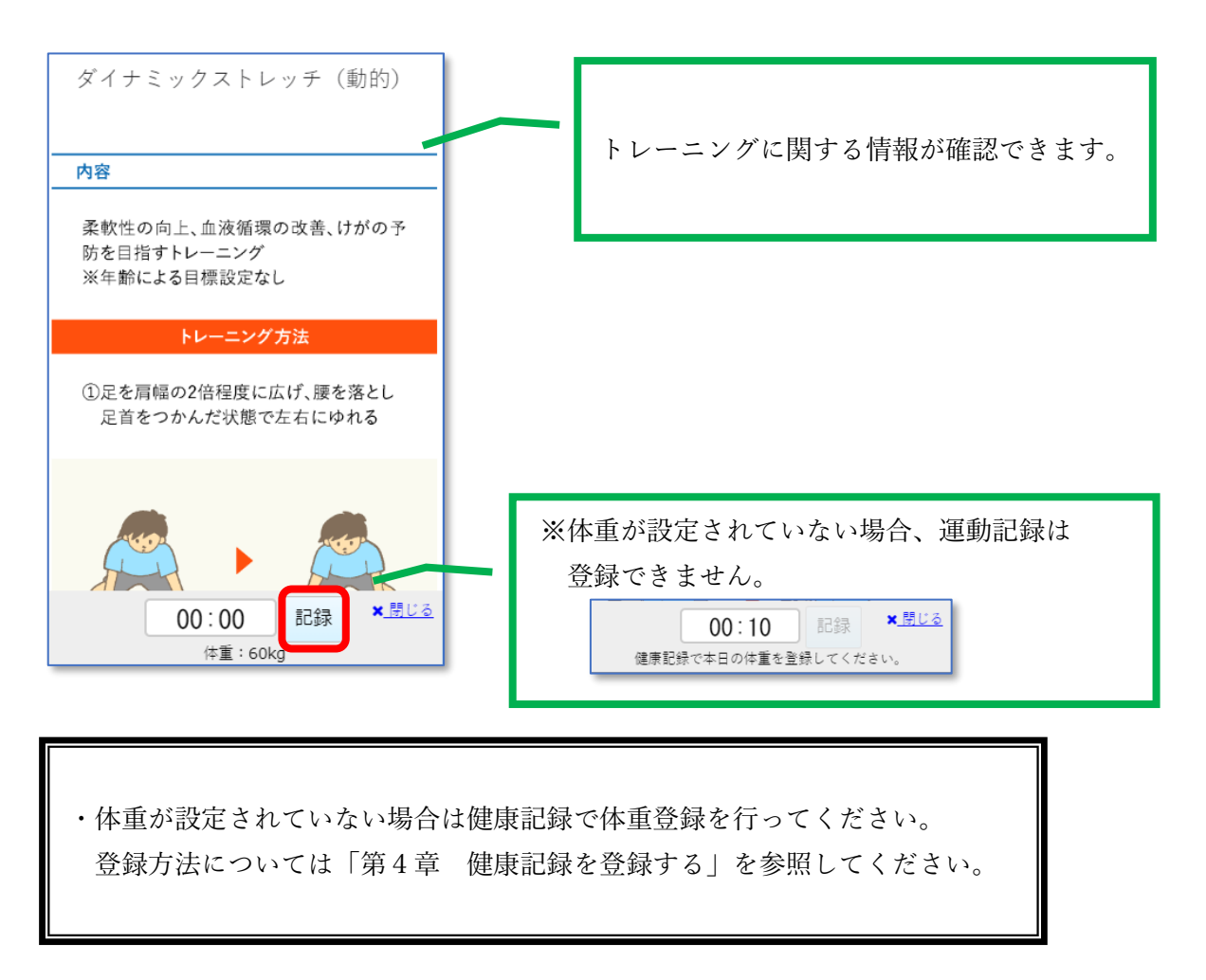

5) 正常に登録された場合は下記メッセージが表示されます。

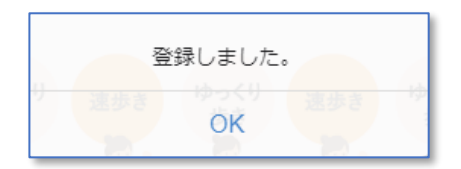

3. 運動記録を登録する

運動記録を登録することができます。 記録した履歴情報の確認ができます。

- 1-1 運動記録を登録する(分類)
  - 1) 画面右下のメニューを開き「体力測定」をタップします。
  - 2) 表示された画面で「記録」タブを選択します。

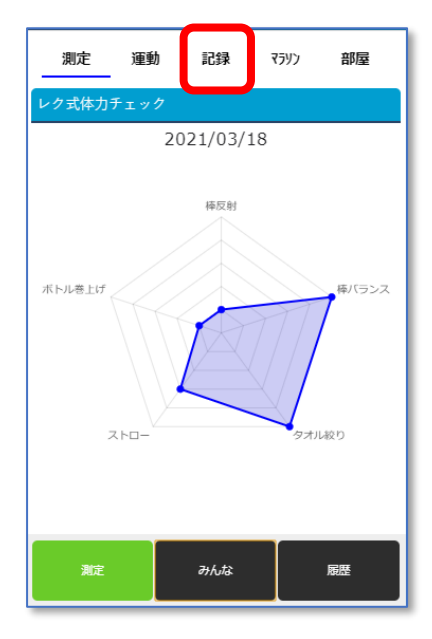

3) 画面下部にある「記録」ボタンをタップします。

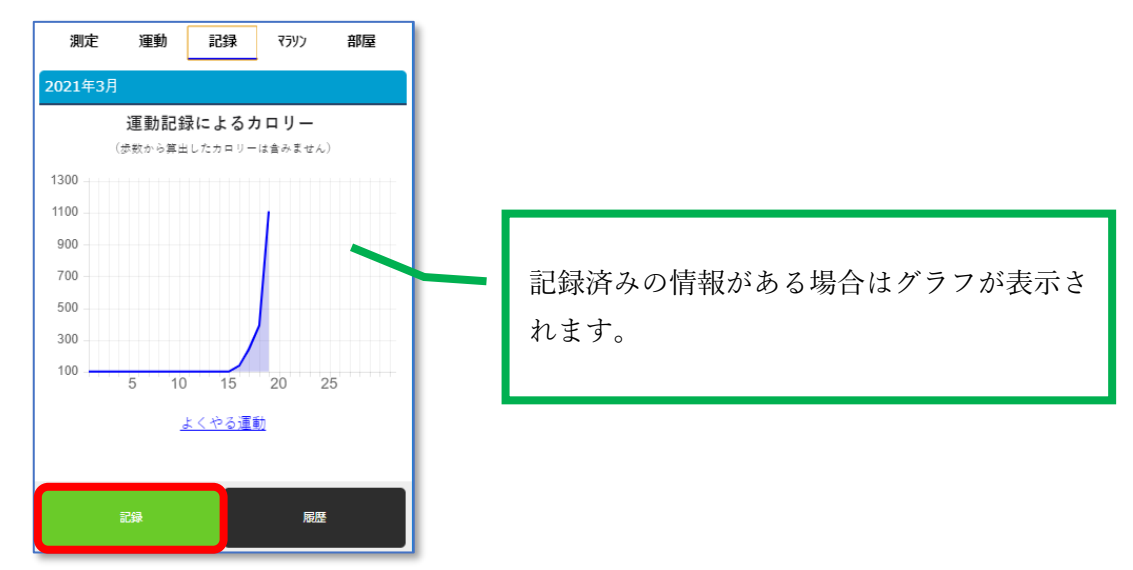

4)下記画面が表示されます。登録した記録が日ごとに一覧表示されます。「+追加」をタップします。

| ☑ 運動記録            |       |      |           |  |  |
|-------------------|-------|------|-----------|--|--|
| 運動前後に脈拍数を測りましょう   |       |      |           |  |  |
| <2021/03/17 2021/ | 03/18 | +    | <u>追加</u> |  |  |
| 390               | kcal  |      |           |  |  |
| 運動                | 時間    | カロリー | 操作        |  |  |
| 上り坂、きつい労力         | 00:30 | 390  | <u>削除</u> |  |  |
|                   |       |      |           |  |  |

過去日に運動記録を追加する場合は、画面をスワイプしてください。 3日前まで追加することが可能です。

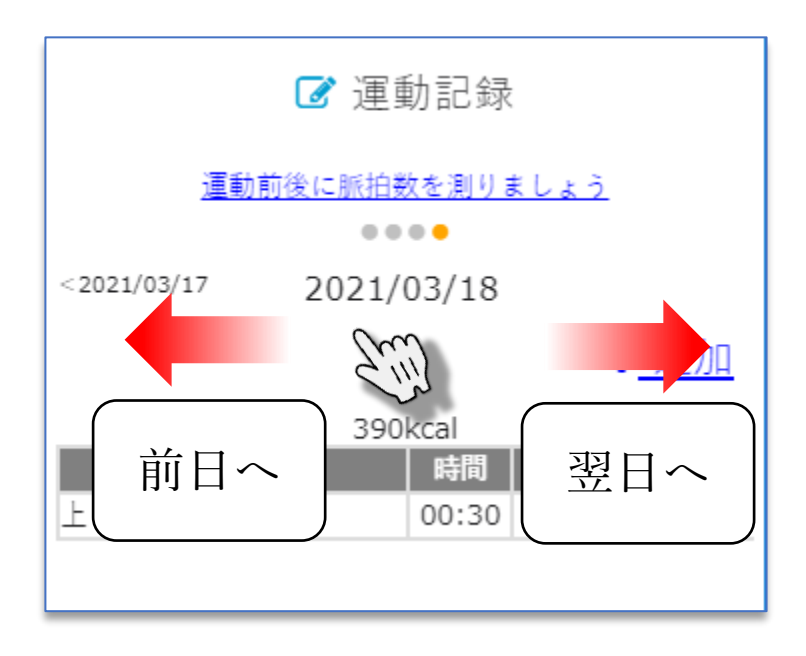

5)運動記録追加画面が表示されます。

「分類から選択」タブをタップします。

分類、運動を選択、時間を入力後、画面下部にある「記録」ボタンをタップします。

| ☞ 運動記録 追加                 |                 |
|---------------------------|-----------------|
| よくやる運動 分類から選択             |                 |
| 分類                        |                 |
| 自転車に乗る                    |                 |
| 運動                        |                 |
| 選択してください ▼                | 分類、運動を選択してください。 |
| 選択してください                  |                 |
| 上り坂、きつい労力                 |                 |
| 競技、レース                    |                 |
| スポーツタイプの自転車               |                 |
| 山道、全般                     |                 |
| 16.1km/時未満                |                 |
| 通勤                        |                 |
| ほどほどの速さ                   |                 |
| 全般                        |                 |
| レジャー、8.9km/時              |                 |
| 01:00<br><sup>体重:60</sup> |                 |

6) 正常に登録された場合は下記メッセージが表示されます。

| 登録しました。 |  |
|---------|--|
| ОК      |  |

- 1-2 運動記録を登録する(よくやる運動)
- 1) 画面右下のメニューを開き「体力測定」をタップします。
- 2) 表示された画面で「記録」タブを選択します。

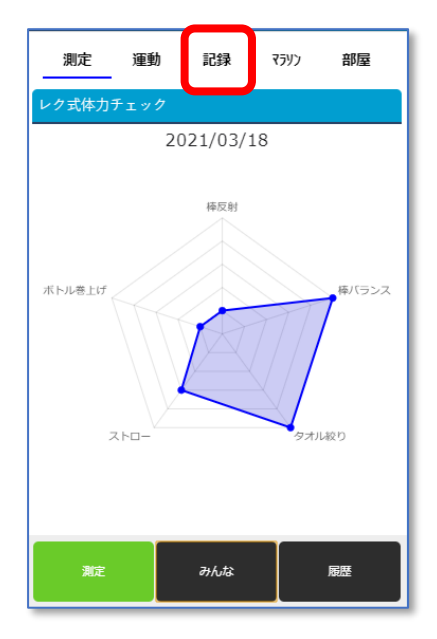

3) 画面下部にある「記録」ボタンをタップします。

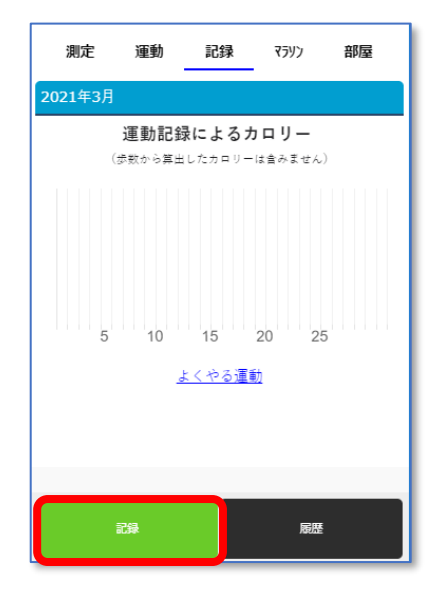

4)下記画面が表示されます。登録した記録が日ごとに一覧表示されます。「+追加」をタップします。

| ☑ 運動記録            |       |      |           |  |  |
|-------------------|-------|------|-----------|--|--|
| 運動前後に脈拍数を測りましょう   |       |      |           |  |  |
| <2021/03/17 2021/ | 03/18 | +    | <u>追加</u> |  |  |
| 390               | kcal  |      |           |  |  |
| 運動                | 時間    | カロリー | 操作        |  |  |
| 上り坂、きつい労力         | 00:30 | 390  | <u>削除</u> |  |  |
|                   |       |      |           |  |  |

過去日に運動記録を追加する場合は、画面をスワイプしてください。 3日前まで追加することが可能です。

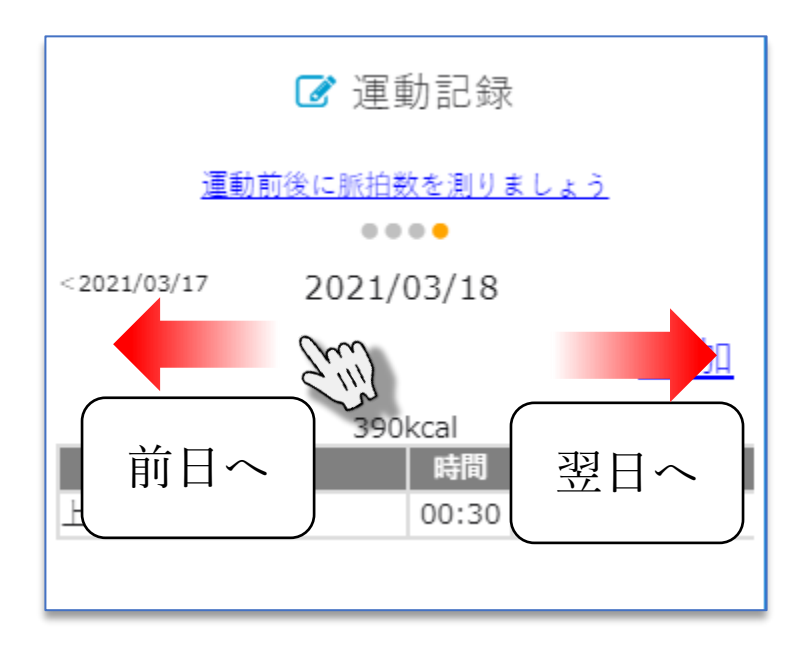

5)運動記録追加画面が表示されます。

「分類から選択」タブをタップします。

運動を選択、時間を入力後、画面下部にある「記録」ボタンをタップします。

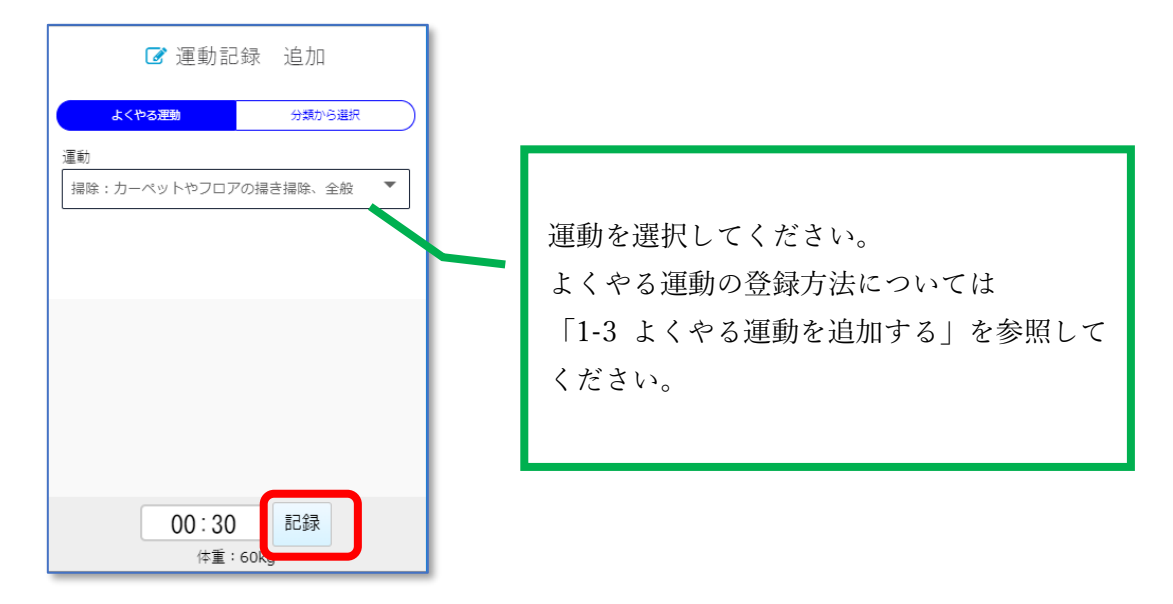

6) 正常に登録された場合は下記メッセージが表示されます。

| 登録しました。 |  |
|---------|--|
| ОК      |  |

1-3 よくやる運動を追加する

- 1) 画面右下のメニューを開き「体力測定」をタップします。
- 2) 表示された画面で「記録」タブを選択します。

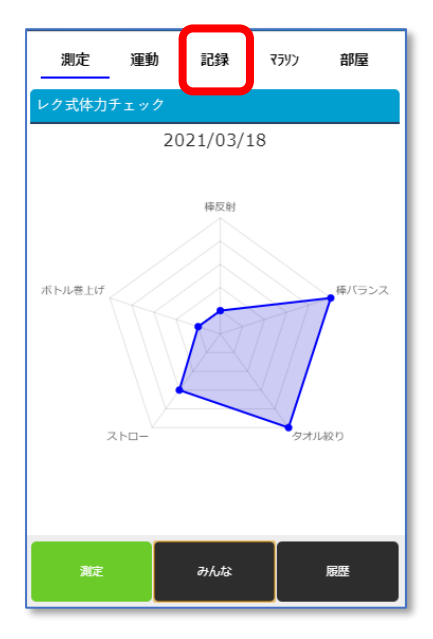

3) グラフ下部にある「よくやる運動」をタップします。

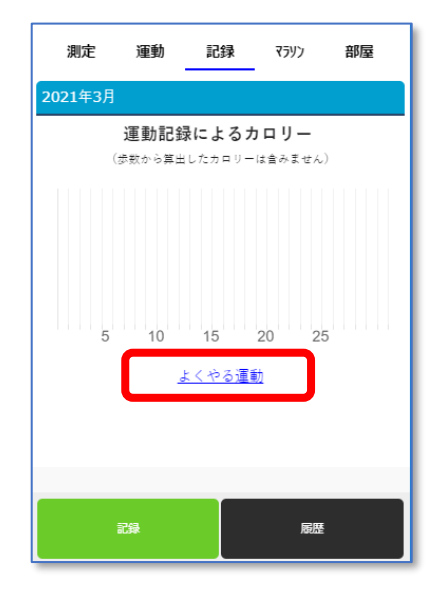

4)よくやる運動一覧画面が表示されます。

「+追加」をタップします。

| よくやる運動               |                   |
|----------------------|-------------------|
| 運動                   | ▶ <u>追加</u><br>操作 |
| 掃除:カーペットやフロアの掃き掃除、全般 | <u>削除</u>         |
|                      |                   |

よくやる運動追加画面が表示されます。
 分類、運動を選択後、「登録」ボタンをタップします。

| よくやる運動 追加      |
|----------------|
| 分類             |
| <i>ダ</i> ンス ▼  |
| 運動             |
| バレエ:モダン、ジャズ、全般 |
| 登録             |

6) 正常に登録された場合は下記メッセージが表示されます。

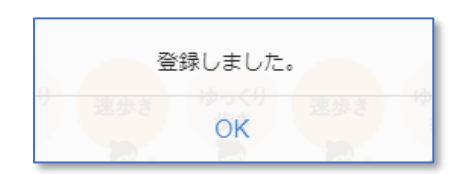

- 1-4 登録した運動記録を削除する
- 1) 画面右下のメニューを開き「体力測定」をタップします。
- 2) 表示された画面で「記録」タブを選択します。

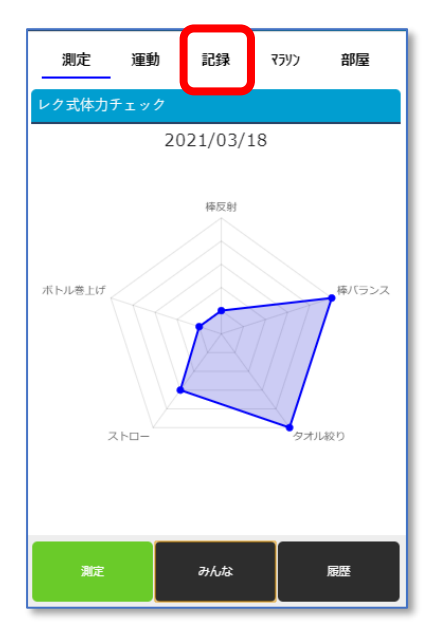

3) 画面下部にある「記録」ボタンをタップします。

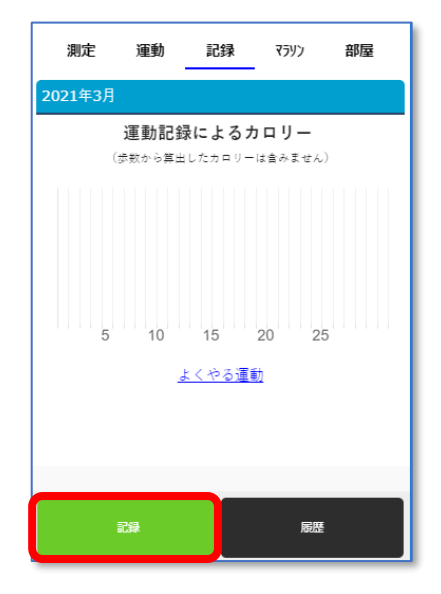

4) 下記画面が表示されます。

削除登録内容が表示されている右端にある項目「削除」をタップします。

| ☑ 運動記録                         |       |      |                   |     |
|--------------------------------|-------|------|-------------------|-----|
| <u>運動前後に脈拍数を測りましょう</u><br>●●●● |       |      |                   |     |
| <2021/03/17 2021/0             | 03/18 |      |                   |     |
| <u>+ 追加</u>                    |       |      |                   |     |
| 1,290kcal                      |       |      |                   |     |
| 運動                             | 時間    | カロリー | 墙/ <del>/</del> = |     |
| 競技、レース                         | 01:00 | 900  | 削除人               |     |
| 上り坂、きつい労力                      | 00:30 | 390  | 遺脈                | (1) |
|                                |       |      |                   | لن  |

過去日の運動記録を削除する場合は、画面をスワイプしてください。 3日前までの登録分を削除することが可能です。

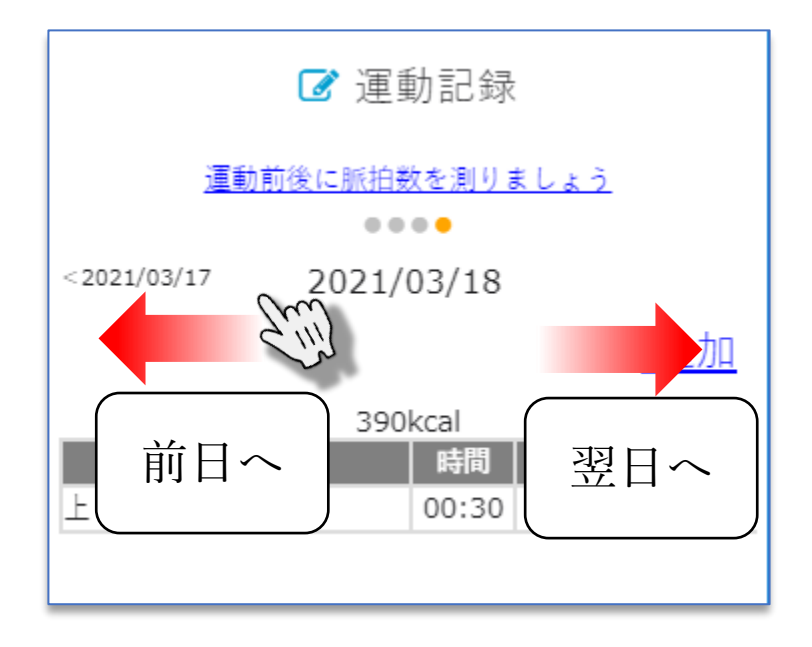

6)確認メッセージが表示されます。
 削除する場合は「はい」を選択してください。

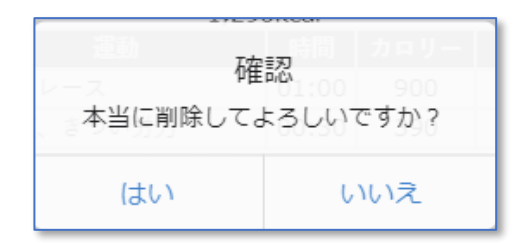
- 1-5 運動記録の履歴を確認する
- 1) 画面右下のメニューを開き「体力測定」をタップします。
- 2) 表示された画面で「記録」タブを選択します。

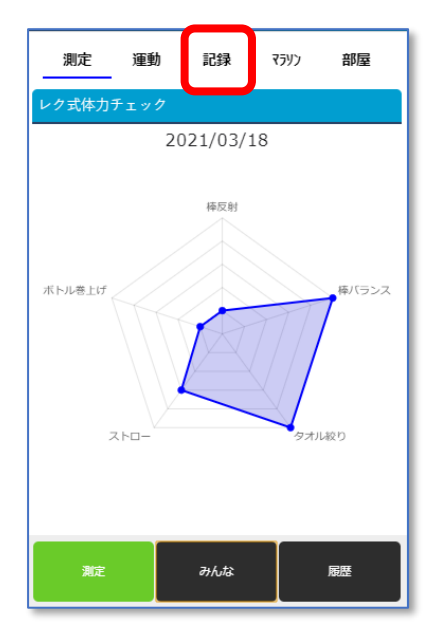

3) 画面下部にある「履歴」ボタンをタップします。

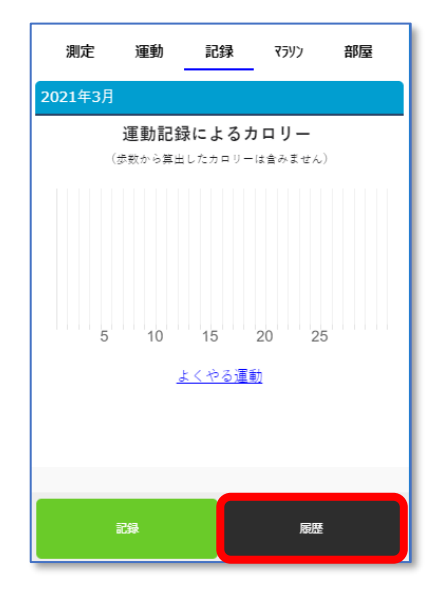

4)運動記録履歴画面が表示されます。

当月の履歴が初期表示され履歴を確認することができます。

| 運動記録履歴                                   |       |      |  |  |
|------------------------------------------|-------|------|--|--|
|                                          | •     |      |  |  |
| 2021年3月                                  |       |      |  |  |
| 日運動                                      | 時間    | カロリー |  |  |
| 18 上り坂、きつい労力                             | 00:30 | 390  |  |  |
| 17 バレエ:モダン、ジャズ、全般                        | 01:00 | 240  |  |  |
| 16<br>掃除:カーペットやフロアの掃 01:00 138<br>き掃除、全般 |       |      |  |  |
|                                          |       |      |  |  |

5) 画面を左右にスワイプすることで月を変更することができます。

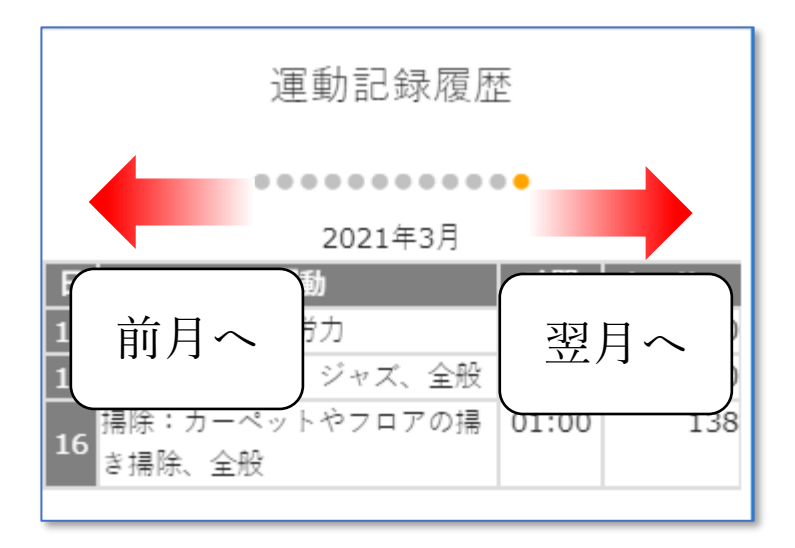

第14章 バーチャルマラソンに参加する

指定された期間内で開催されるバーチャルマラソンに参加し、測定された時間のランキングを競い合う ことができます。

1. バーチャルマラソンの参加方法を確認する

バーチャルマラソンに参加、参加中のマラソンを中止することができます。

- 1-1 マラソンに参加する
- 1) 画面右下のメニューを開き「体力測定」をタップします。
- 2) 表示された画面で「マラソン」タブを選択します。

| 測定運動             | か 記録 | マラリン部屋         |
|------------------|------|----------------|
| レク式体力チェッ         | 7    |                |
| まだ測定されていま        | ません  |                |
| ボトル巻上げ<br>デューローズ | 様交射  | 様バランス<br>タオル絞り |
| 測定               | みんな  | 履歴             |

3)開催中のマラソン、1ヶ月以内に開催予定であるマラソンの一覧が表示されます。
 開催中で参加するマラソンをタップします。

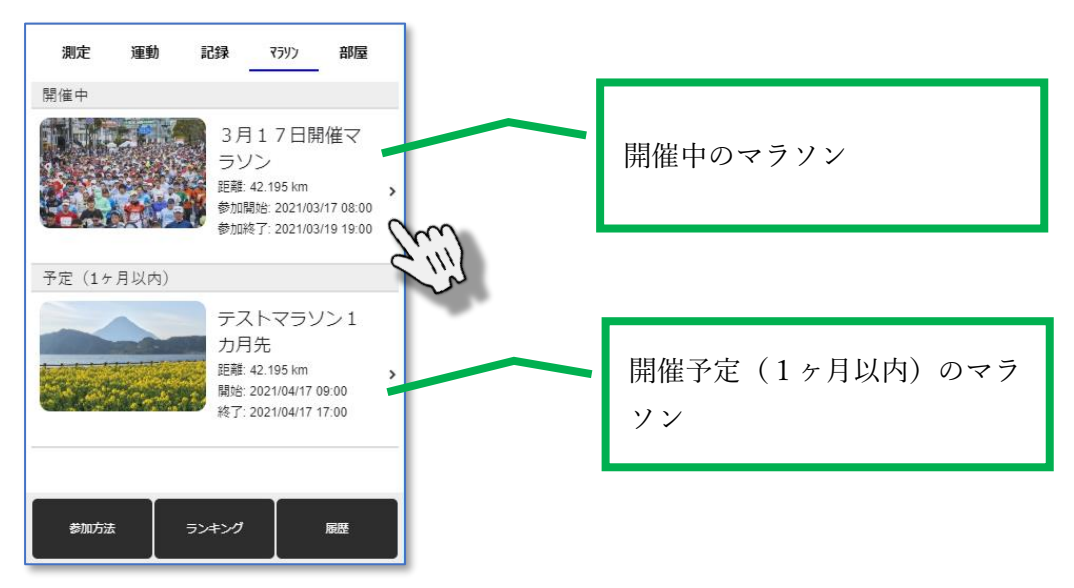

4) マラソン詳細画面が表示されます。

参加する場合は、画面左下にある「スタート」ボタンをタップします。

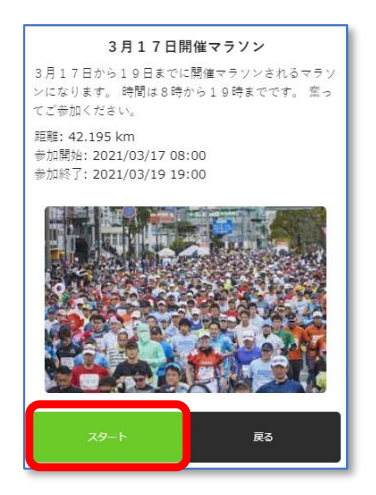

5)スタート確認メッセージが表示されます。

スタートする場合は「はい」をタップします。

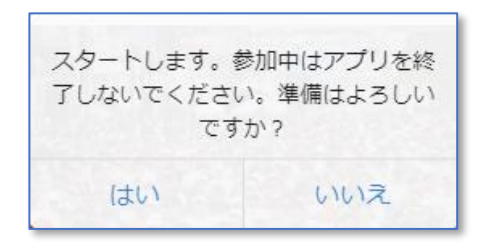

6) 下記画面が表示されタイム計測が開始されます。

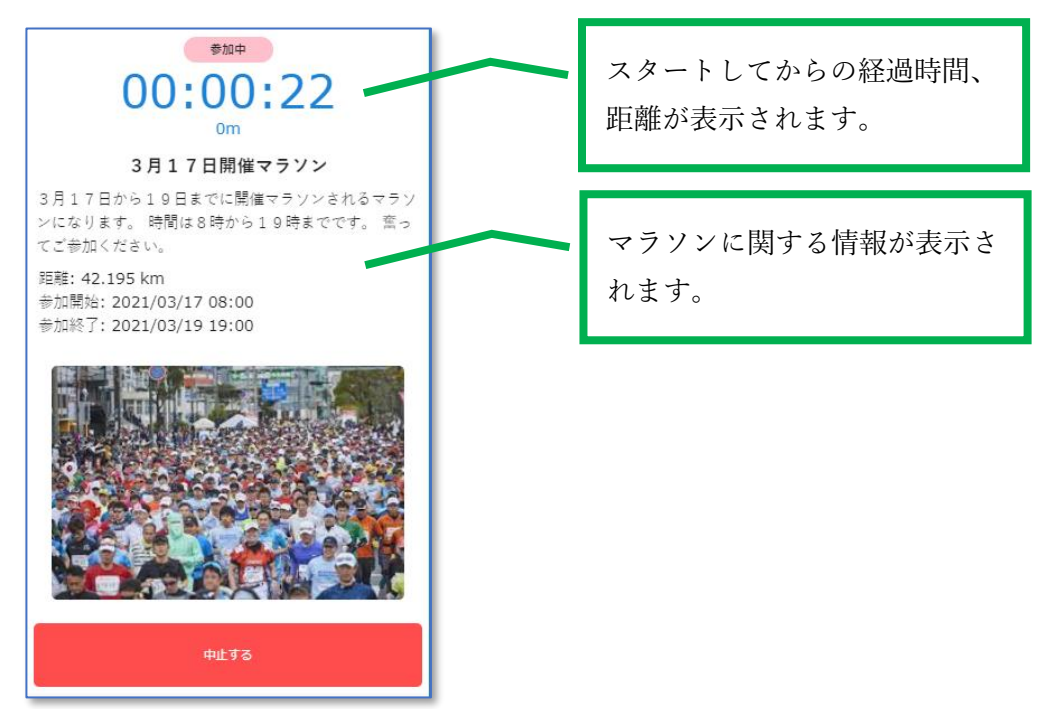

## 1-2 マラソンを中止する

1) マラソン参加中画面最下部にある「中止する」をタップします。

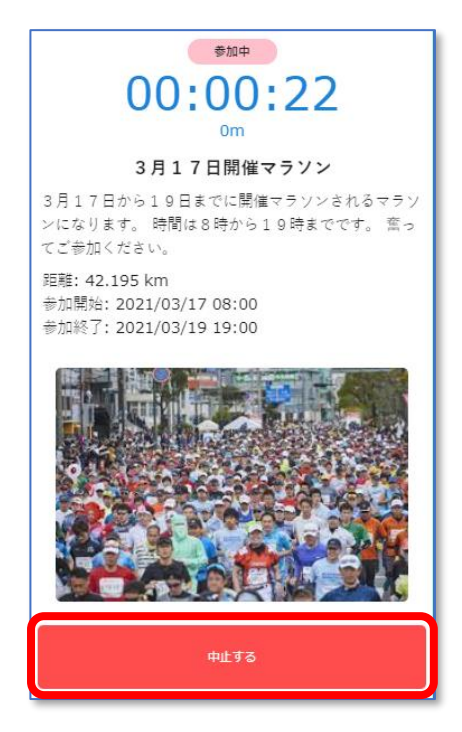

2)中止確認メッセージが表示されます。
 中止する場合は「はい」を選択します。

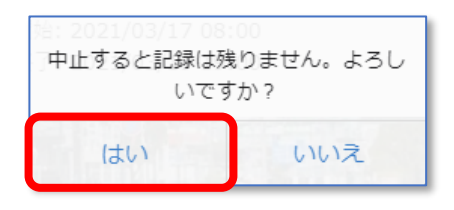

・ゴール前に中止した場合には参加した記録がなくなり、ランキング対象外と なりますのでご注意ください。

- 2. バーチャルマラソンの参加方法を確認する
  - 1) 画面右下のメニューを開き「体力測定」をタップします。
  - 2) 表示された画面で「マラソン」タブを選択します。

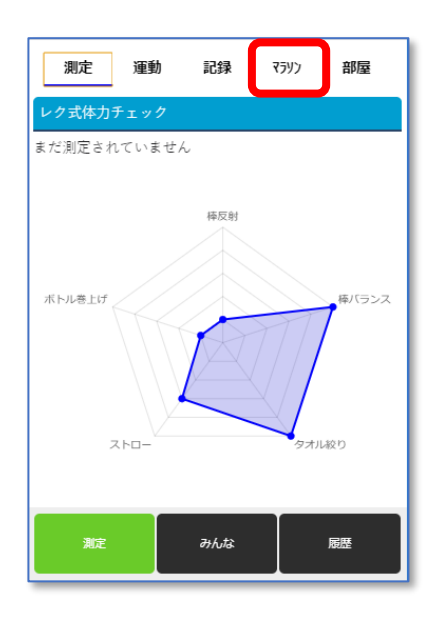

3) 画面左下にある「参加方法」ボタンをタップします。

| 測定    | 運動   | 記録                                | 7797                                                      | 部屋                              |   |
|-------|------|-----------------------------------|-----------------------------------------------------------|---------------------------------|---|
| 開催中   |      |                                   |                                                           |                                 |   |
|       |      | 3月<br>ラン<br>距離:<br>参加F<br>参加F     | 目 1 7 日開<br>ノン<br>42.195 km<br>開始: 2021/03<br>终了: 2021/03 | 閉催マ<br>1/17 08:00<br>1/19 19:00 | > |
| 予定(1ヶ | 月以内) |                                   |                                                           |                                 |   |
|       |      | テフ<br>カ<br>戸<br>距離:<br>開始:<br>終了: | ストマラン<br>9先<br>42.195 km<br>2021/04/17 (<br>2021/04/17 (  | ソン1<br>09:00<br>17:00           | , |
| 参加方法  | Ŧ    | ランキング                             |                                                           | 履歴                              |   |

4) マラソン参加方法画面が表示されます。

位置情報(GPS)が正常に取得できるか確認することができます。 確認を行う場合は「位置情報が取得できるか確認する」ボタンをタップしてください。

マラソン参加方法 本機能は、スマートフォンの位置情報から移動距離を計 算し、設定された距離を移動する時間を計測します。 ※ 注意事項・曇り空、ビル街、トンネルでは位置情報が取 位置情報が取得できるか確認する

- 3. バーチャルマラソンのランキングを確認する
  - 1) 画面右下のメニューを開き「体力測定」をタップします。
  - 2) 表示された画面で「マラソン」タブを選択します。

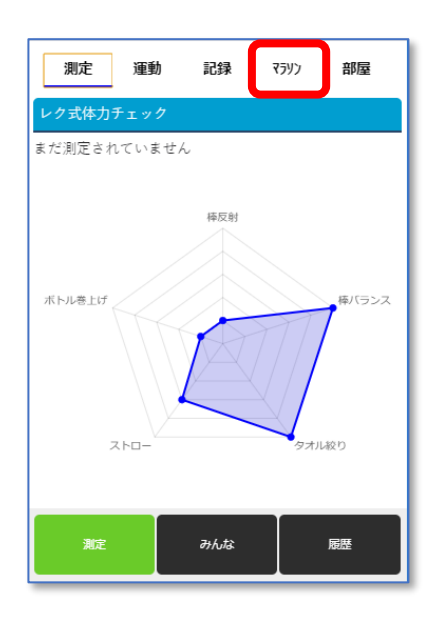

3) 画面下にある「ランキング」ボタンをタップします。

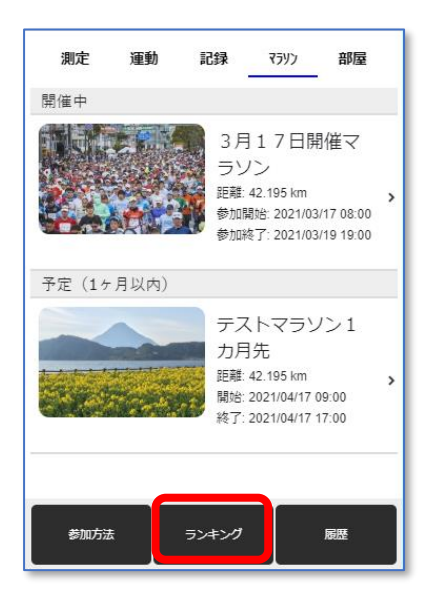

4) マラソン一覧画面が表示されます。

ランキングを確認する場合は対象マラソンの「ランキング」をタップします。

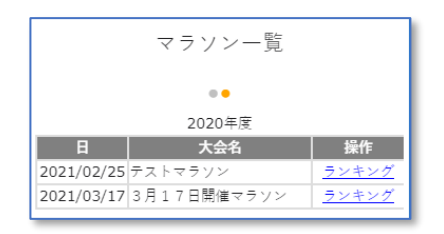

他年度で実施されたランキングを確認する場合は画面を左右にスワイプして年度を 切り替えてください。

|            | マラソン一覧      |              |
|------------|-------------|--------------|
|            | ●<br>2020年度 | Sing         |
| B          | 大会名         | 1 dist       |
| 2021/02/25 | テストマラソン     | <u>ランキング</u> |
| 2021/03/17 | 3月17日開催マラソン | <u>ランキング</u> |

5) ランキングが表示されます。

<u>ランキングは上位100名まで表示されます。</u> 参加していないマラソンの場合は順位が「——」位で表示されます。 参加しており、ランキング対象となっている場合は、順位が表示されます。

【参加なし場合】

【参加ありの場合】

|    | テストマラソン  |          |
|----|----------|----------|
|    | 位 /203人中 | 1        |
| 順位 | エックネーム   | タイム      |
| 1  | まつむら     | 00:00:01 |
| 1  | こーじ      | 00:00:01 |
| 3  | コマ       | 00:03:06 |
| 4  | たかを      | 00:03:07 |
| 5  | じんけ      | 00:03:08 |

・ランキング対象となるタイムについて
 複数回参加した場合、その中でも最も良い記録が対象となります。

- 4. バーチャルマラソンの参加履歴を確認する
  - 1) 画面右下のメニューを開き「体力測定」をタップします。
  - 2) 表示された画面で「マラソン」タブを選択します。

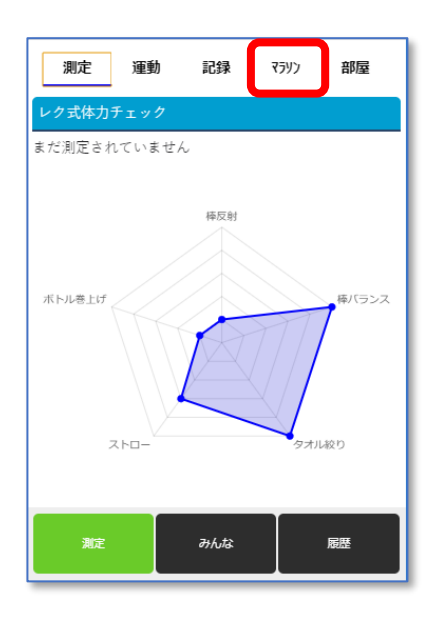

3) 画面右下にある「履歴」ボタンをタップします。

| 測定    | 運動   | 記録                            | 7597                                                  | 部屋                              |   |
|-------|------|-------------------------------|-------------------------------------------------------|---------------------------------|---|
| 開催中   |      |                               |                                                       |                                 |   |
|       |      | 3月<br>ラン<br>距離:<br>参加課<br>参加課 | 17日開<br>ソン<br>42.195 km<br>劇始: 2021/03<br>冬了: 2021/03 | 閉催マ<br>//17 08:00<br>//19 19:00 | > |
| 予定(15 | 月以内) | テス                            | 、トマラン                                                 | /ン1                             |   |
|       |      | 力<br>距離:<br>開始:<br>終了:        | 1无<br>42.195 km<br>2021/04/17(<br>2021/04/17~         | 09:00<br>17:00                  | > |
| 参加方法  | ŧ    | ランキング                         |                                                       | 履歴                              | ٦ |

4) マラソン参加履歴画面が表示され、参加履歴を確認することができます。

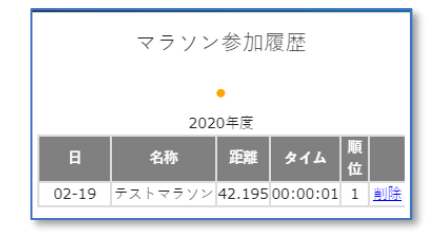

- 5. バーチャルマラソンの参加履歴を削除する
  - 1) 画面右下のメニューを開き「体力測定」をタップします。
  - 2) 表示された画面で「マラソン」タブを選択します。

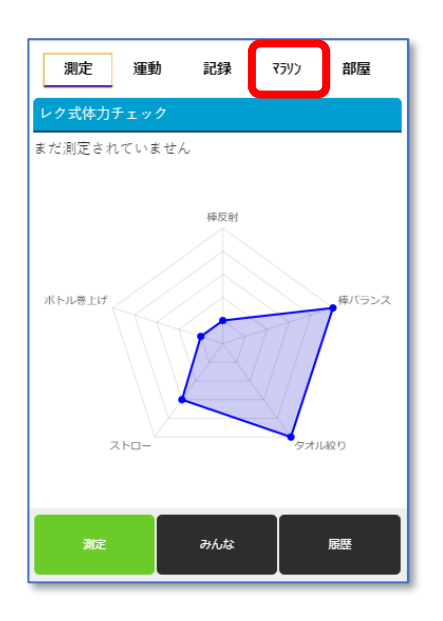

3) 画面右下にある「履歴」ボタンをタップします。

| 測定    | 運動   | 記録                            | 7592                                                  | 部屋                              |   |
|-------|------|-------------------------------|-------------------------------------------------------|---------------------------------|---|
| 開催中   |      |                               |                                                       |                                 |   |
|       |      | 3月<br>ラン<br>距離:<br>参加F<br>参加F | 17日月<br>ノン<br>42.195 km<br>開始: 2021/03<br>終了: 2021/03 | 閉催マ<br>8/17 08:00<br>8/19 19:00 | > |
| 予定(1ヶ | 月以内) |                               |                                                       |                                 |   |
|       |      | テン<br>力<br>に<br>開始:<br>終了:    | ストマラン<br>9先<br>42.195 km<br>2021/04/17<br>2021/04/17  | リン1<br>09:00<br>17:00           | > |
| 参加方法  | ŧ    | ランキング                         |                                                       | 履歴                              |   |

マラソン参加履歴画面が表示されます。
 削除したい履歴の右側にある「削除」をタップします。

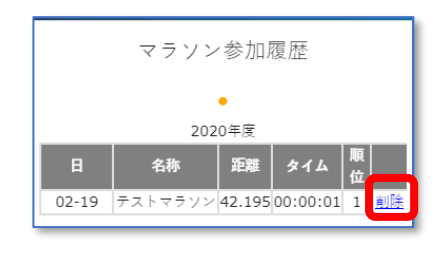

5) 削除確認メッセージが表示されます。 削除する場合は「はい」を選択します。

| 本当に削除して。 | よろしいですか? |
|----------|----------|
| はい       | いいえ      |

## 第15章 キャラクターを育成する

運動記録を登録することでエサをあげることができるなど運動を楽しみながらキャラクター育成することができます。

 キャラクターのステータス、メッセージについて キャラクターのステータスは「喜ぶ、普通、悲しむ、怒る」の4つあります。 ステータスに影響を与えるものとして<u>えさをあげていない日が続く、会いにきていない</u> 日が続くとステータスは悪くなります。

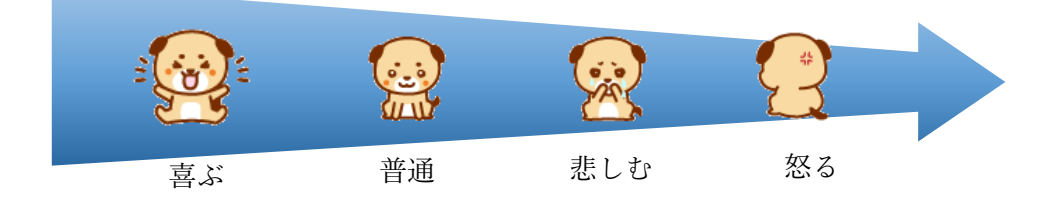

キャラクターのメッセージはステータスに応じたものが表示されます。

ステータスが良いと感謝などのメッセージが表示されますが、悪くなると運動を促すメッセージが表示されます。

キャラクターのステータスを良い状態で維持するために毎日会いにいき、えさをあげるため運 動を行い運動記録の登録を行ってください。

2. キャラクターのゲージについて

キャラクターにはゲージが設定されています。 ゲージは毎日減少していき、空になると育成が終了します。 ゲージ減少のスピードは育成状況により変化します。 積極的にえさをあげたり、会いにいくようにしてください。

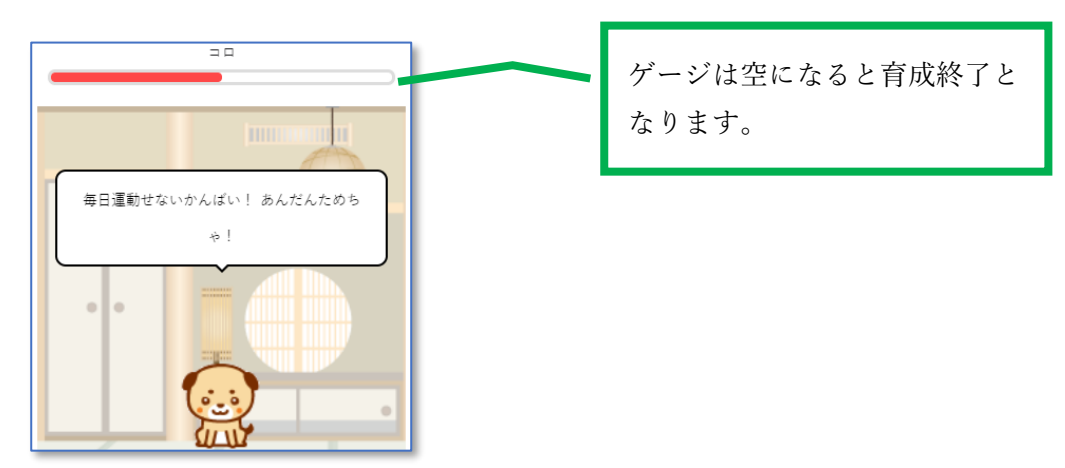

3. キャラクターの成長について

キャラクター育成延べ日数、えさをあげた回数に応じてキャラクターが成長、姿が変化します。 成長は各キャラクター5段階あります。

- 4. 育成するキャラクターを選択する
  - 1) 画面右下のメニューを開き「体力測定」をタップします。
  - 2) 表示された画面で「部屋」タブを選択します。

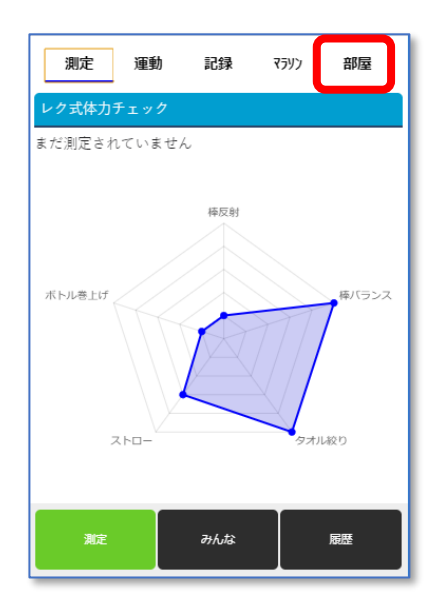

キャラクター選択画面が表示されます。
 育成するキャラクターをタップします。

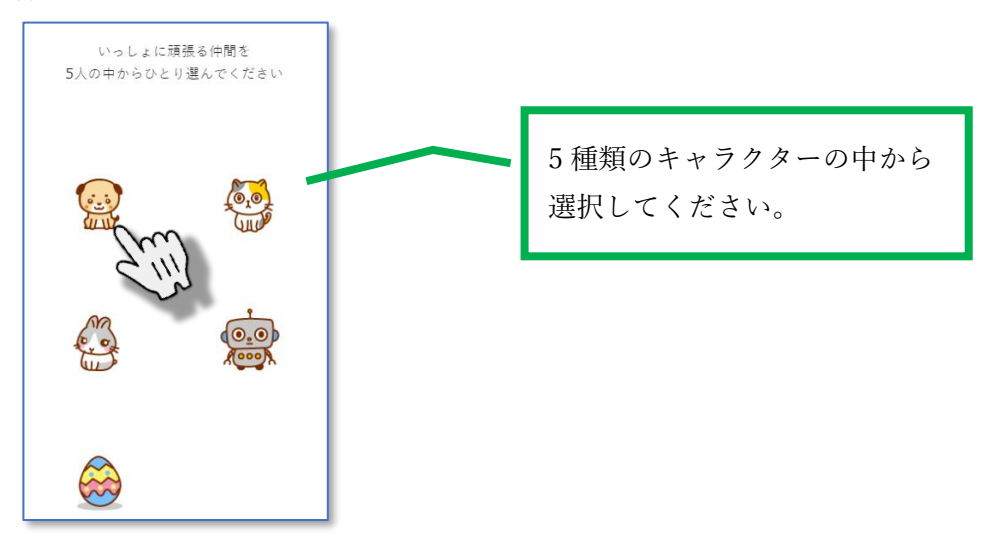

キャラクター登録画面が表示されます。
 名前を入力、「決定」ボタンをタップします。

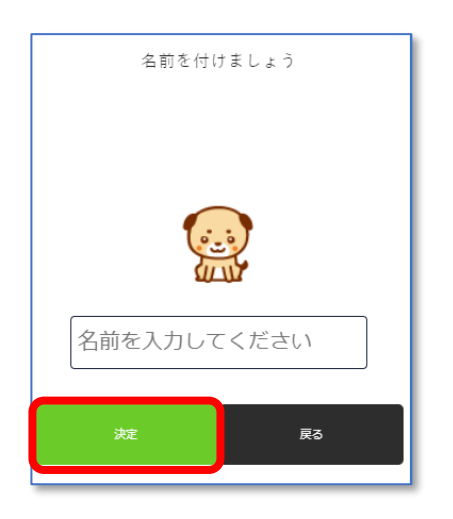

5)登録完了後、部屋画面が表示されます。

| 今日からお友達だ。一緒に運動ガンバルのだワ<br>ン。 |
|-----------------------------|
|                             |
|                             |
|                             |
| えさをあげる                      |

- 5. キャラクターにえさをあげる
  - 1) 画面右下のメニューを開き「体力測定」をタップします。
  - 2) 表示された画面で「部屋」タブを選択します。

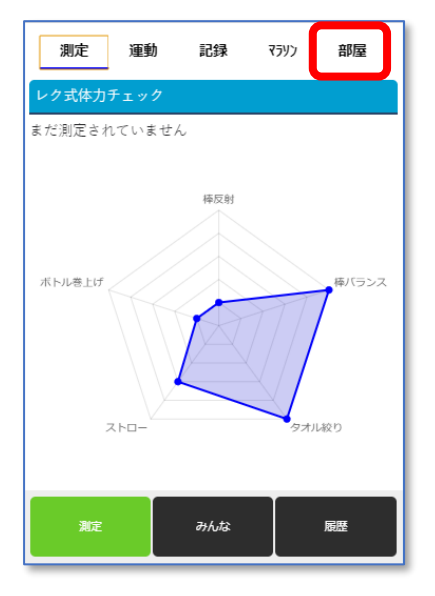

3) 部屋画面が表示されます。

画面下部の「えさをあげる」ボタンをタップします。

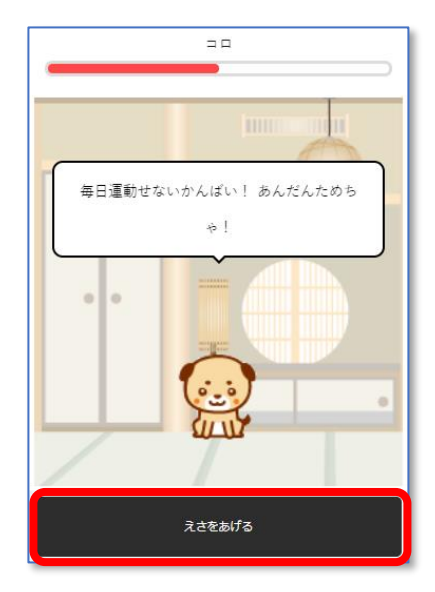

・運動記録を登録していない場合は、えさをあげることはできません。
 運動記録の登録方法については「第13章 運動記録を登録する」を参照してください。

・えさは<u>1日1回のみ</u>あげることが可能です。

4) えさが表示され、キャラクターが喜びます。

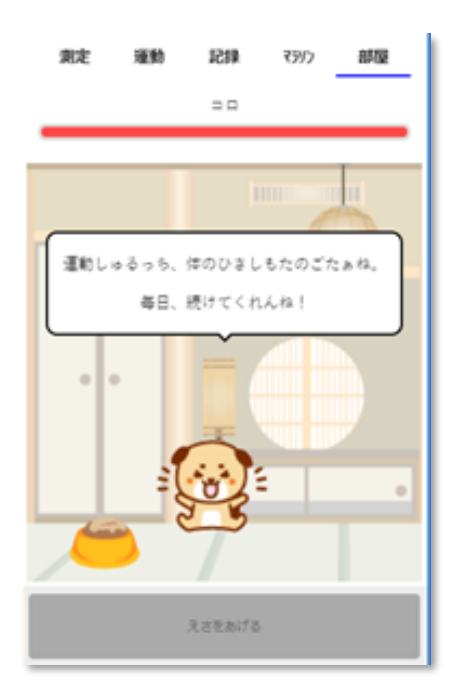

6. キャラクターの育成終了について

- キャラクターの育成終了は2つのパターンがあります。
  - ・パターン1:ゲージが空となった
  - ・パターン2:育成期間が100日を超過した

どちらかのパターンに該当した場合、キャラクター育成は終了となります。

- 1) 画面右下のメニューを開き「体力測定」をタップします。
- 2) 表示された画面で「部屋」タブを選択します。

| 測定     | 運動    | 記録  | 7792 | 部屋    |
|--------|-------|-----|------|-------|
| レク式体力チ | エック   |     |      |       |
| まだ測定され | ていません | 棒反射 |      |       |
| ボトル巻上げ |       |     |      | 棒バランス |
| ٦      | FD-   |     | 97JI | -絞り   |
| 測定     |       | みんな |      | 履歴    |

3)育成終了している場合、手紙が置いてあります。
 手紙をタップします。

|     | ⊐ ¤ |
|-----|-----|
|     |     |
| 0 0 |     |
|     | 0 0 |
| /   |     |

4) キャラクターからのメッセージと育成結果記録を確認できます。

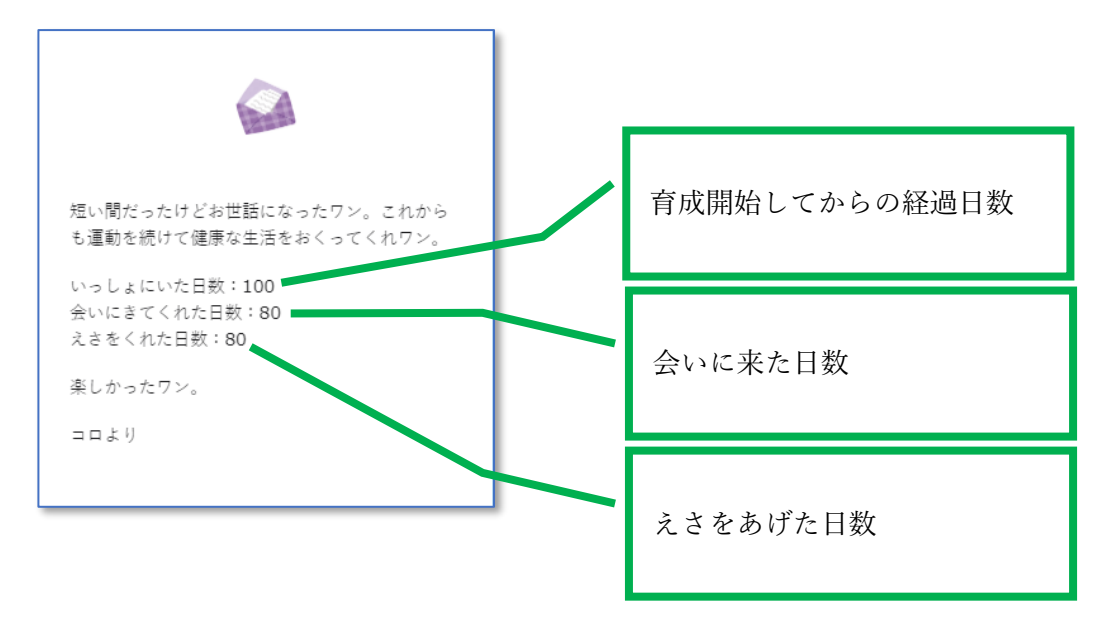

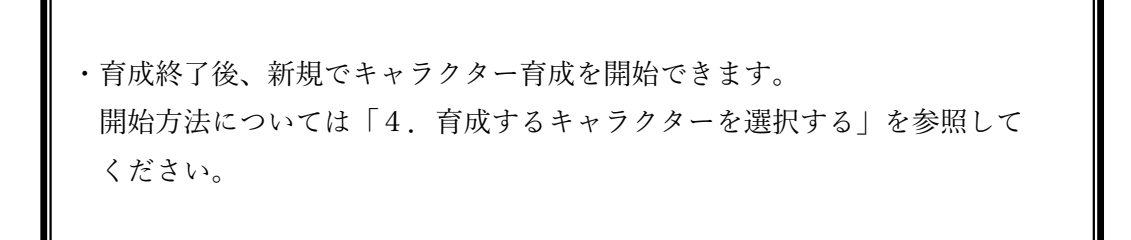

第16章 ポイントを使用する

獲得したポイントを使用することができます。ポイントを使用することでクーポンを発行、使用するこ とができます。

1. ポイントを使用する

1)ホーム画面中央の「獲得ポイント」の枠内をタップします。

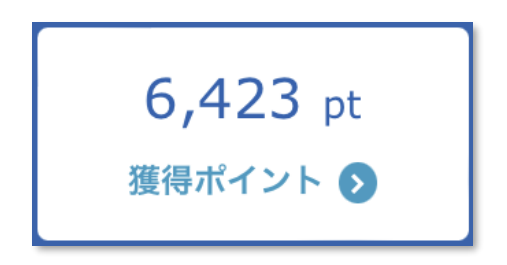

ポイント利用画面が表示されます。
 クーポンを発行する場合は「クーポンを発行する」ボタンをタップします。

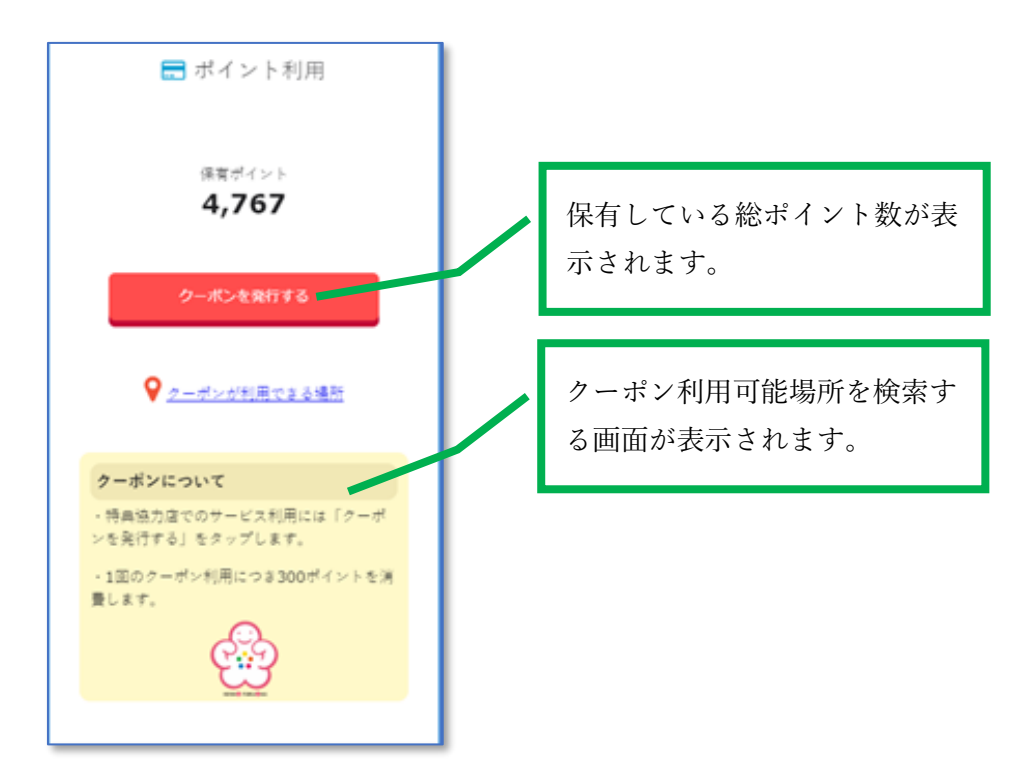

3) 確認画面が表示されます。

クーポンを発行する場合は「はい」をタップします。 ポイントが不足している場合はエラーメッセージが表示されます。

【利用可能の場合】

【ポイント不足の場合】

| 確認                      |                       |  |  |
|-------------------------|-----------------------|--|--|
| ポイントを300ポイ<br>ポンを発行します。 | イント消費してクー<br>よろしいですか? |  |  |
| はい いいえ                  |                       |  |  |

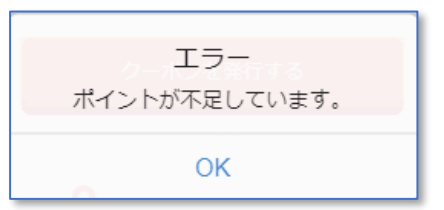

4) クーポンを提示する画面が表示されます。

「OK」をタップします。

| クーポンをお店の方に提示してくださ<br>この重要を見いますにい。つきにきましてください。 |
|-----------------------------------------------|
| OK                                            |

クーポンが表示されます。

クーポンを使用後は「閉じる」ボタンをタップします。

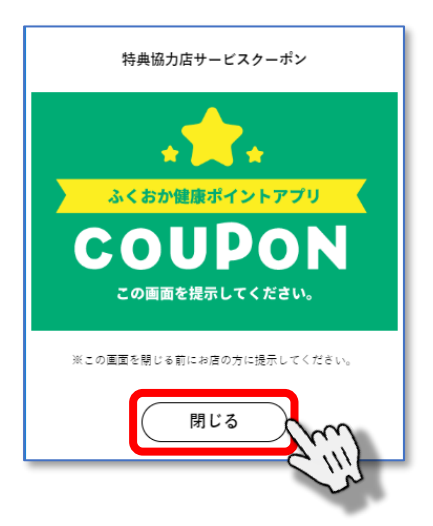

- 2. 利用したポイント数を確認する
  - 1) 画面右上にあるマイメニューから「ポイント履歴」をタップします。
  - 2)年度ごとに各月のポイント総数が一覧表示されます。参照したい月をタップします。
     ※年度を切り替える場合は左右にスワイプします。
  - 3)項目「利用」に利用したポイント数がマイナスポイントとして表示されます。

| 🔒 ポイント履歴 |       |      |    |         |
|----------|-------|------|----|---------|
| 3月       |       | -298 | 3  |         |
| ウォーキン    | /グなど  |      |    |         |
| 日        | 歩数    | 健康記録 | 起動 | 紹介      |
| 19       | 0     | 0    | 2  | 0       |
| イベント     |       |      |    |         |
| 日        |       |      |    | ポイント    |
| バーチャル    | レウォーキ | テング  |    |         |
| 日        |       |      |    | ポイント    |
| 健(検)診    |       |      |    |         |
| 日        |       |      |    | ポイント    |
| アンケート    | •     |      |    |         |
|          |       |      |    | + / / / |
| 利用       |       |      |    |         |
| 日        |       |      |    | ポイント    |
| 19       |       |      |    | -300    |

第17章 キャンペーン(抽選会)に応募する

キャンペーン、もしくは抽選会募集中の場合、キャンペーン(抽選会)に応募することができます。キャ ンペーン(抽選会)によってはポイントを消費することで応募可能となる場合があります。

- 1. キャンペーン(抽選会)に応募する
  - 1) 画面右上にあるメニューから「キャンペーン応募」をタップします。
  - 2)応募中のキャンペーン(抽選会)がある場合は一覧で表示されます。
     ※応募可能であるキャンペーン(抽選会)が存在しない場合は以下画面が表示されます。
     「OK」をタップすることでアプリのトップ画面へ戻ります。

| キャンペーン応募                | 募     |
|-------------------------|-------|
| ただいま応募可能なキャン^<br>ざいません。 | ペーンはご |
| ОК                      |       |

応募を行うキャンペーン(抽選会)を選択します。
 ※応募に必要なポイントが不足している場合は以下画面が表示されます。
 ※応募済であるキャンペーンは済マークが表示されます。

【ポイ

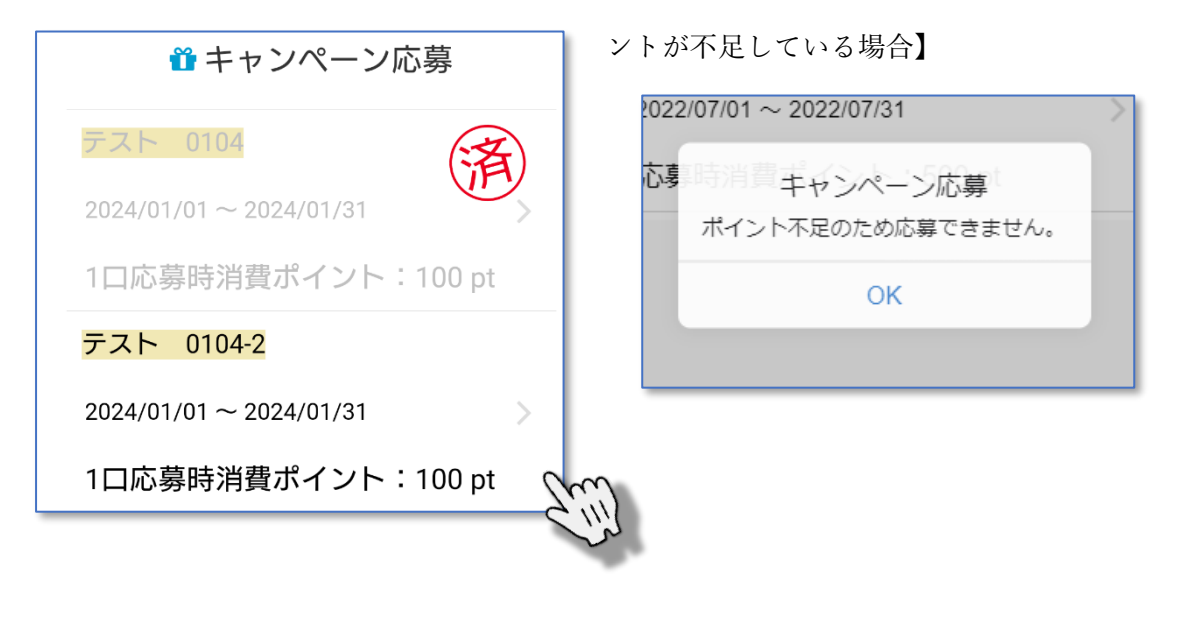

4) 応募入力画面が表示されます。

各項目に応じた情報を入力します。

入力が完了したら、画面右下の「次へ」をタップします。

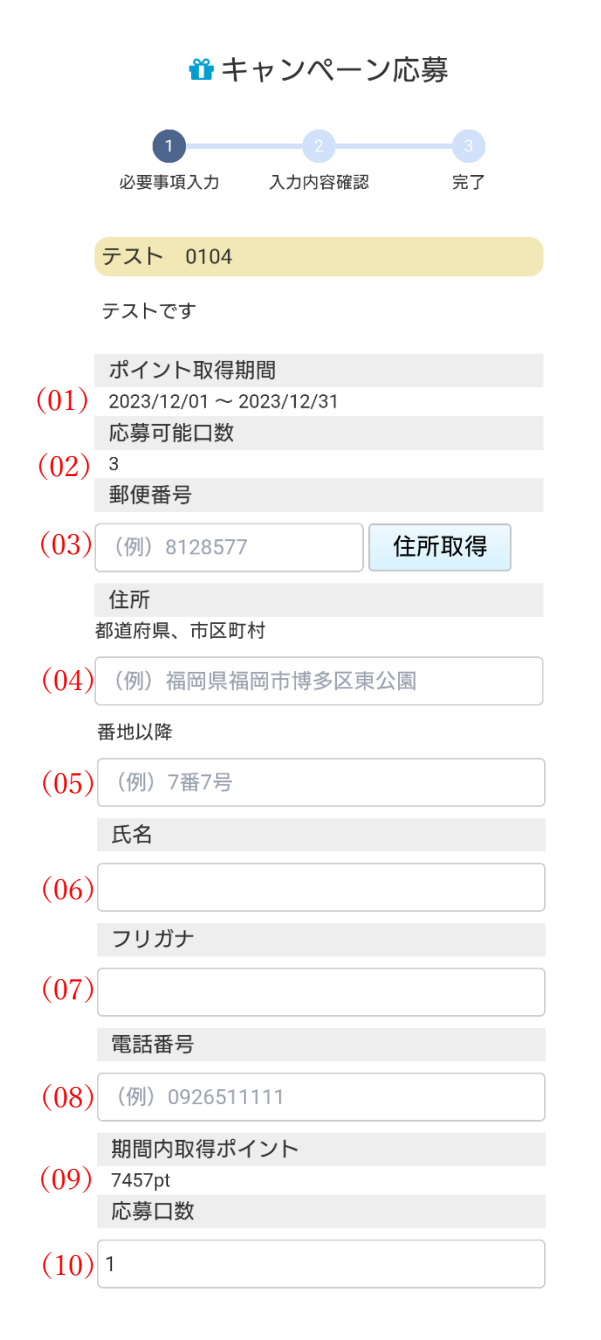

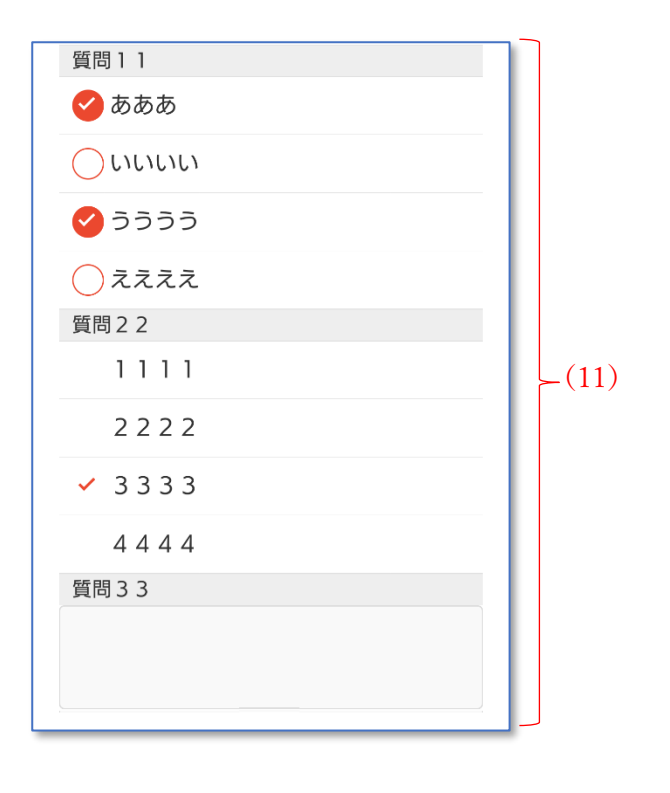

※. 各項目説明は次ページに記載します。

●. 項目説明

| 01      | ポイント取得期間    | 対象キャンペーン(抽選会)について、期間指定でのポイント数の制限が<br>ある場合のみ表示されます。情報表示のみで編集不可。※(09).「期間内取<br>得ポイント」と関連 |
|---------|-------------|----------------------------------------------------------------------------------------|
| 02      | 応募可能口数      | 対象キャンペーンが抽選会の場合、お一人あたりで応募出来る最大口数が<br>表示されます。情報表示のみで編集不可。※(10).「応募口数」と関連                |
|         |             | 郵便番号をハイフン(-)なしで入力して下さい。                                                                |
| 03 郵便番号 | 郵価釆早        | 入力後に右横の「住所取得」ボタンをタップすると、郵便番号に対応した                                                      |
|         | 判厌留与        | 住所が、(04).「住所(都道府県等)」にセットされます。(ただし、福岡                                                   |
|         |             | 県内のみ対象となります)                                                                           |
| 04      | 住所(都道府県等)   | 住所を入力して下さい。都道府県、市区町村まで                                                                 |
| 05      | 住所 (番地以降)   | 住所を入力して下さい。番地以降を入力して下さい。                                                               |
| 06      | 氏名          | 氏名を入力して下さい。                                                                            |
| 07      | フリガナ        | 氏名(フリガナ)を入力して下さい。                                                                      |
| 08      | 電話番号        | 電話番号をハイフン(-)なしで入力して下さい。                                                                |
| 09      | 期間内取得ポイント   | ポイント取得期間が指定されている場合、その期間に取得したポイント数                                                      |
|         |             | が表示されます。情報表示のみで編集不可                                                                    |
| 10      | <b>戊黄口粉</b> | 対象が抽選会、また、応募可能口数が、2口以上の場合、応募口数を入力                                                      |
| 10      |             | します。応募可能口数が1日の場合、また、通常のキャンペーンの場合 は 太佰日は入力不可とたります (1日がセットされます)                          |
|         |             | 対象キャンペーンに、アンケートが設定されている場合、最大で3問、ア                                                      |
|         |             | ンケートが表示されます。アンケート形式は以下の3パターンがありま                                                       |
|         | アンケート       | す。                                                                                     |
|         |             | ・複数選択:選択対象が一覧表示されており、先頭に○が付いています。                                                      |
| 11      |             | 対象をタップすると、丸の中にチェックが入ります。対象となるもの全て                                                      |
|         |             | にチェックを入れて下さい。                                                                          |
|         |             | ・択一選択:選択対象が一覧表示されています。先頭には〇が付いていま                                                      |
|         |             | せん。对家をタッフすると、无頭にナェックが入ります。 1 つしか選択出                                                    |
|         |             | 米までん。<br>  ・フリーネカ・ネカ枠が実示され、 そこに白巾にてきわ下さい。                                              |
|         | I           |                                                                                        |

- ●. ポイント取得期間が指定されている場合の注意事項
- ・ポイント取得期間が設定されている場合は、現在保有のポイント数が、一口応募ポイント数(前画面のキャンペーン一覧に表示されていた「一口応募ポイント数」)を超えていても指定期間に取得したポイント数((09).「期間内取得ポイント」に表示されているポイント数)が、一口応募ポイント数を超えていない場合は応募する事が出来ません。

●. 抽選会の場合の注意事項

・応募可能口数が2以上に設定されている抽選会の場合、複数口での応募が可能となりますが、お一人につき、当選するのは一口のみです。例えば、3口応募した場合、最大で3口とも当選するという事ではなく、当選確率が、1口の時と比べて、3倍になるという意味合いになります。

5) 応募入力確認画面が表示されます。

入力内容の確認を行ってください。

問題無い場合は画面下部の「個人情報の取り扱いについて」ボタンをタップします。 プライバシーポリシー画面が表示されます。

確認を行い下部にある「閉じる」ボタンをタップします。

| 🎗 キャンペーン広苗               | <       | プライバシーポリシー                                 |        |
|--------------------------|---------|--------------------------------------------|--------|
| ■ イヤンハーン心劵               |         | (本応募フォームに入力する個人情報の取                        |        |
|                          |         | 扱い(こついて)                                   |        |
|                          |         | このプライバシーポリシーは、福岡県及び                        |        |
|                          |         | 委託業者であるパステムソリューションズ                        |        |
| 必要事項入力 入力内容確認 完了         |         | 株式会社(以下「運営者」という。)が提                        |        |
|                          | 必寻      | 供する「ふくおか健康ポイントアプリ」の                        |        |
|                          |         | 「キャンペーン応募」機能の応募フォーム                        |        |
| 特別キャンペーン                 | #± 011- | に入力される個人情報とその取扱いについ                        |        |
|                          | 44.20.  | て説明するものです。本プライバシーポリ                        |        |
| マスカ市のた確認のトートストけれげ両       |         | シーの内容をご確認・ご理解したうえで応                        |        |
|                          | ご,      | 募してくたさい。本プライバシーボリシー                        | i 🛛    |
| 面最下部の「応募する」ボタンを押して       | 面:      | の内谷を承諾できない場合、応募9ること<br>(+ズキキサ/             |        |
| ください。                    |         | はできません。                                    |        |
| _                        |         | ①利用目的                                      |        |
| 郵便番号                     | 郵便      | ・応募された抽選の実施                                |        |
| 8910150                  | 89101   | <ul> <li>         ・</li></ul>              |        |
| 住所                       | 住所      | ・必要な際のご本人様への連絡                             |        |
| 福岡県                      | 福岡県     | ・応募者個人を識別できない形式での本ア                        |        |
| 香地                       | 番地      | プリ関連施策の推進のための分析                            |        |
| <br>正々                   | 氏名      | かお 入力された個人情報け ト記の利用                        |        |
| 成位<br>在四一十部              | 福岡      | 日的に定める重頂の範囲内で利用する場合                        |        |
|                          | フリ      | を除き、第三者に開示又は提供することは                        |        |
| フリガナ                     |         | + h+++/                                    |        |
| フクオカ タロウ                 | 回告 1    | ④プライバシーポリシーの改訂について                         |        |
| 電話番号                     | 複数      |                                            |        |
| 012012341234             | 回答 1    | 運営者は、利用者に事前に通知することな                        |        |
| フリー入力です。                 |         | く、本ノフイハシーホリシーを収訂9るこ                        |        |
| フリー回答                    |         | こかできまり。 この場合、連呂伯は、本<br>ゴニノバシーポリシーの改訂の日本、海営 |        |
| 祝—選択形式                   |         | ノブイハシーハリシーの以前の日を、連告<br>考ホームページに掲載し、マけ運営考が木 |        |
| 同業 1                     |         | サービスに其づき提供している両面へ提示                        |        |
|                          |         | するなどの方法により利用者に対し周知す                        |        |
| 復 致 選 択 形 式              |         | るものとし、当該いずれかの方法による周                        |        |
| 민종 1                     |         | 知の開始のときをもって本プライバシーポ                        |        |
|                          |         | リシーが改訂されるものとします。                           |        |
| 個人情報の取扱いについて             |         |                                            |        |
|                          |         | 閉じる                                        |        |
|                          | 7 - 1   | 2                                          | (III)  |
| 個人情報の取扱いについて同意する         |         |                                            | in the |
|                          |         |                                            | ÷.     |
|                          |         |                                            |        |
| 《 <u>定</u> ろ <u>広意すろ</u> |         |                                            |        |
| 10397                    |         |                                            |        |

6)キャンペーン応募確認画面下部の「個人情報の取り扱いについて同意する」にチェックを入力します。

チェック入力後、右下「応募」するボタンをタップします。

| 複数選抜<br>回答 1      | 尺形式          |      |  |
|-------------------|--------------|------|--|
|                   | 個人情報の取扱いについて |      |  |
| ✔個人情報の取扱いについて同意する |              |      |  |
|                   | « 戻る         | 応募する |  |

応募完了画面が表示されます。

「終了し TOP に戻る」ボタンをタップすることでアプリトップ画面へ戻ります。

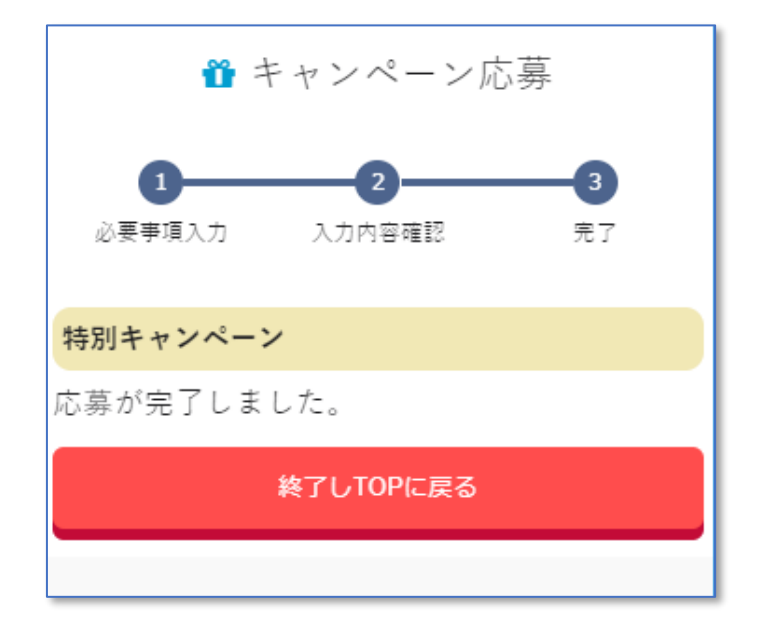

※. 必ず、「終了し TOP に戻る」ボタンにて、画面を終了して下さい。

第18章 指定期間内に獲得したポイントを確認する

指定期間内に獲得したポイントを表示、確認することができます。

- 1. 指定期間内に獲得したポイントを確認する
  - 1) 画面右上にあるマイメニューから「ポイント確認」をタップします。
  - 2) ポイント確認画面が表示されます。

画面上部にあるポイント抽出期間の初期値は年度開始日から年度終了日となります。

| 📑 ポイント確認                         |                                  |
|----------------------------------|----------------------------------|
| ポイントを任意の期間で表示できます。               |                                  |
| ポイント抽出期間                         |                                  |
| 2022/04/01 ກ່ອ                   |                                  |
| 2023/03/31 まで                    | 指定期間を変更する場合は日付<br>変更を行い「表示」ボタンを押 |
| 表示                               | 下します。                            |
|                                  |                                  |
| 獲得ポイント<br><b>156</b>             | - 指定期間内の総獲得ポイントが                 |
| 月別一覧                             | 表示されます。                          |
| 2022年度                           |                                  |
| 5/ <del>3</del> (141)<br>6月 (15) | 指定期間内の月別獲得ポイント                   |
|                                  | が表示されます。                         |

3)月別一覧で該当月をタップすることで日別の獲得ポイントを確認することができます。

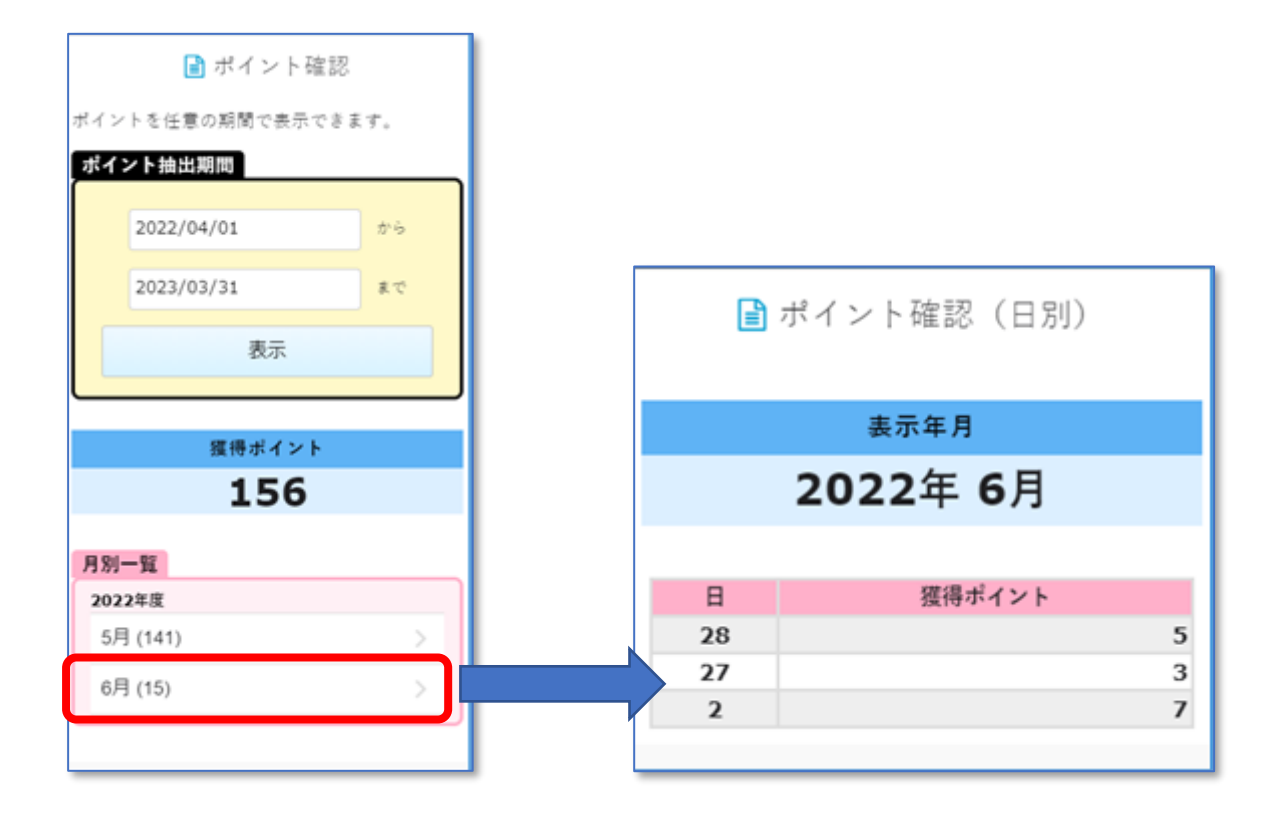